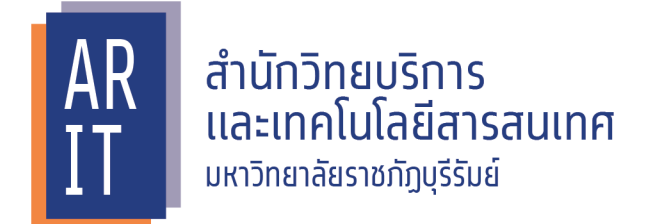

โครมการอบรมการติดตาม การพัฒนาและดูแลเว็บไซต์ vอมหน่วยมาน

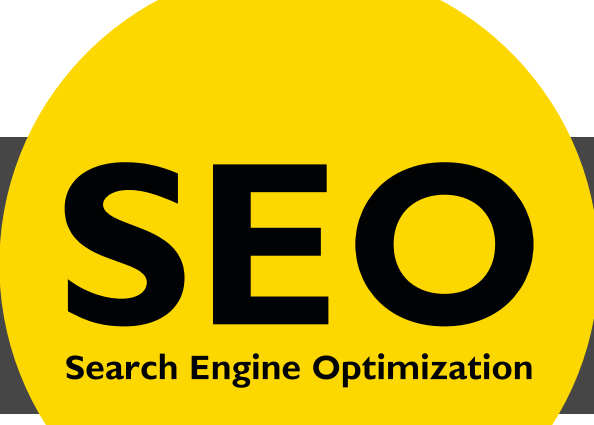

์แนวหามการปรับปรุมประสิหธิภาพ เนื้อหาบนเว็บไซต์โดยใช้ SEO เพื่อให้เข้ากับเกณฑ์ Google

ศูนย์คอมพิวเตอร์และอินเหอร์เน็ต

# SEO ความหมายที่แท้จริง คือ อะไร

SEO คำนี้ ย่อมาจาก SEARCH ENGINE OPTIMIZATION หมายถึง กระบวนการในการเรียกการเข้าชม (Traffic) จากผลการค้นหา แบบฟรีและเป็นธรรมชาติ บนเครื่องมือค้นหา (Search Engine) ด้วยการใช้ เทคนิคในการปรับแต่งองค์ประกอบส่วนต่าง ๆ ให้ถูกต้องตามกฎเกณฑ์การพิจารณาในการจัดอันดับผลการ ค้นหาของเครื่องมือค้นหา แปลความหมายเข้าใจง่ายคือ "**การทำเว็บไซต์ของเราให้ Search Engine ชอบ**"

## Search Engine คืออะไร

คำตอบแบบตรงตัวที่สุดเห็นจะเป็น 'โปรแกรมค้นหา' โดยส่วนมากแล้ว Search Engine จะทำหน้าที่ค้นหา ข้อมูลภายในคลังข้อมูลของมัน (หรือคลังข้อมูลบนอินเทอร์เน็ต) แล้วนำเสนอให้ผู้ใช้ในรูปแบบต่างกันออกไป เช่น เว็บไซต์ รูปภาพ วิดีโอ ไปจนถึงหน้าจอพยากรณ์อากาศ แล้วแต่ว่าเราจะเลือกค้นหาอะไร

เดิมที Search Engine จะใช้การค้นหาด้วยคำสั้นๆเป็นหลักที่เรียกกันว่า Keyword หรือ 'คำสำคัญ' แต่ใน ปัจจุบันมันก็ได้รับการพัฒนาจนสามารถทำได้เหนือกว่าเดิมมาก รวมไปถึงการรับคำสั่งเสียงจากอุปกรณ์ต่างๆ เพื่อค้นหาข้อมูลด้วย

นอกจากการให้คำตอบแล้ว Search Engine ยังมีการเก็บสถิติ โปรแกรมให้คำตอบนี้จะสังเกตว่ามีผลลัพธ์ ใดบ้างที่ถูกเลือก หรือไม่ถูกเลือกจากคีย์เวิร์ดนั้นๆ และใช้ข้อมูลสถิติการค้นหาเพื่อเลือกผลลัพธ์ที่ดีที่สุดสำหรับ การค้นหาครั้งต่อไป เพื่อเพิ่มความเป็นไปได้ที่ว่าสิ่งที่มันนำเสนอจะเป็นสิ่งที่ถูกต้องหรือมีประโยชน์ที่สุดสำหรับ ผู้ค้นหานั่นเอง (เทคนิคเหล่านี้เรียกกว้างๆ ว่า Machine Learning)

| SEARCH ENGINES   | Percentage Market Share |
|------------------|-------------------------|
| Google           | 99.3%                   |
| YAHOO!<br>Yahoo! | 0.4%                    |
| bing             | 0.2%                    |
| Duck Duck Go     | 0.03%                   |

Search Engine มีอะไรบ้าง

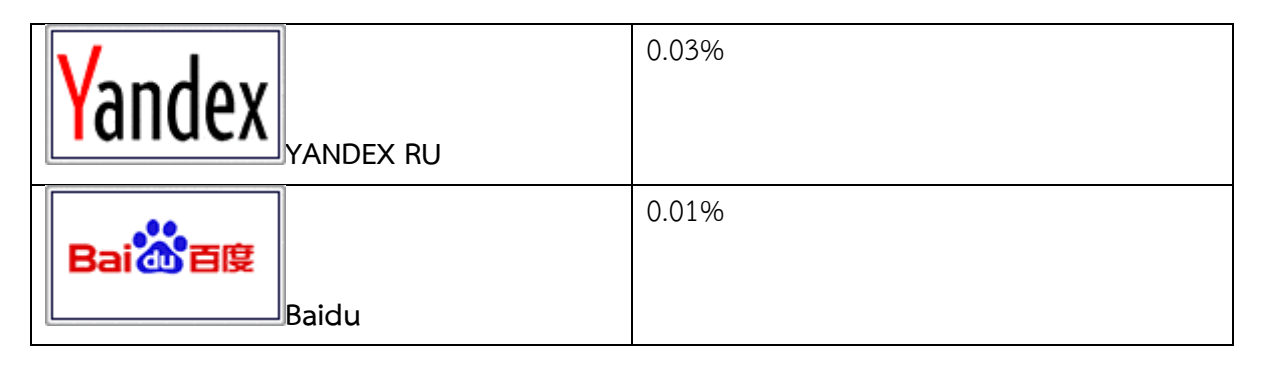

| GlobalStar | unter<br>Its |      |            | Press Releas | es FAQ About Feedback |
|------------|--------------|------|------------|--------------|-----------------------|
| oogle      | Yahoo!       | bing | DuckDuckGo | YANDEX RU    | Baidu                 |
| 99.3%      | 0.4%         | 0.2% | 0.03%      | 0.03%        | 0.01%                 |

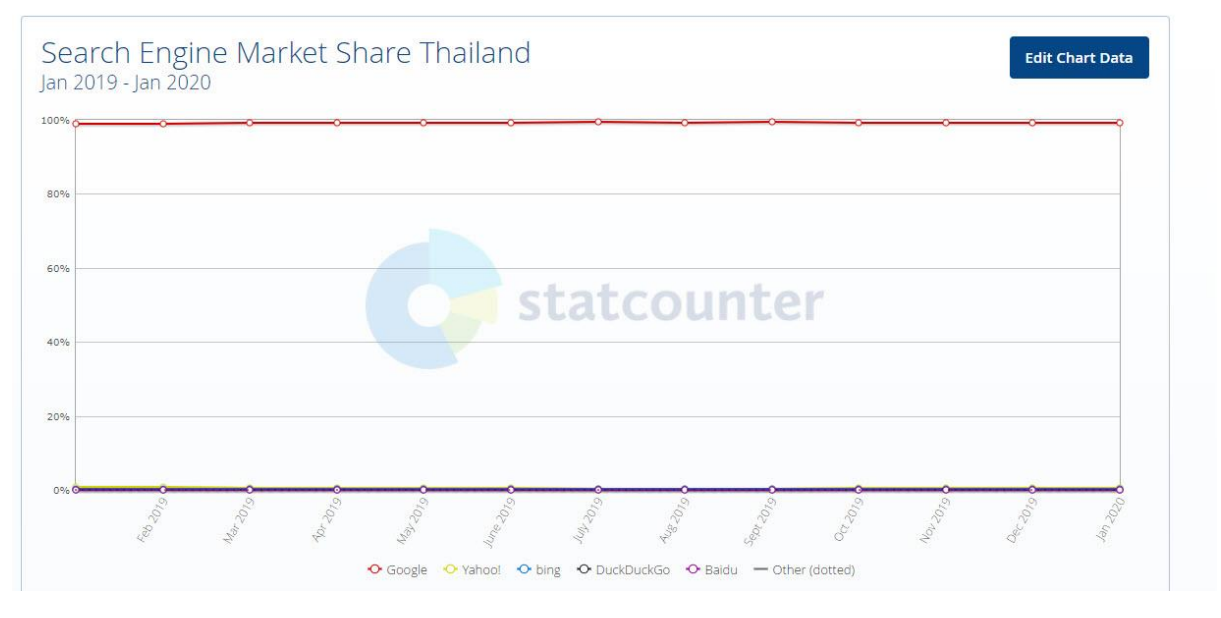

Chart Data : Market Share Search Engine

อ้างอิงจาก : StatCounter Global Stats - Search Engine Market Share Thailand สิงหาคม ปี 2018 -สิงหาคมปี 2019

จากข้อมูล พบว่าตั้งแต่สิงหาคม ปี 2018 - สิงหาคมปี 2019 Google เป็นเสิร์ชเอ็นจิ้นที่มีส่วนแบ่งตลาดมาก ที่สุดในประเทศไทยคิดเป็นสัดส่วนสูงกว่า 98.84% ไปจนถึง 99.33% เลยทีเดียว

และสอดคล้องกับเงื่อนไขของเกณฑ์การจัดอันดับ Webometrics Ranking of World University ตัวชี้วัด ที่ 1 PRESENCE (5%) วัดจำนวนเว็บเพจทั้งหมดบนเว็บไซต์ภายใต้โดเมนหลัก โดเมนย่อย ทั้งหมดของ มหาวิทยาลัย รวมถึงจำนวนไฟล์เอกสารต่างๆ เช่น pdf, doc, docx, ppt (ไฟล์ .pdf ดีที่สุด) วัดโดย Google Search Engine

#### การทำงานของ Search Engine

ไม่ว่า Search Engine จะมีกี่เจ้า และจะแบ่งประเภทได้ยิบย่อยแค่ไหนอย่างไร แต่สุดท้ายหลักการทำงานของ Search Engine จะมีแค่ 3 ขั้นตอนหลักๆ คือ

- 1. การเก็บข้อมูลเว็บ (Crawling)
- 2. ทำดัชนี (Indexing)
- 3. ค้นหาและจัดอันดับ (Retrieval & Ranking)

#### 1.การเก็บข้อมูลเว็บ (Crawling)

อินเทอร์เน็ตเป็นโครงข่ายข้อมูลขนาดมหึมาที่เชื่อมโยงติดต่อกันอย่างทั่วถึง ดังนั้นมันไม่ใช่เรื่องง่ายเลยที่ Search Engine จะดำเนินการค้นหาสิ่งใดสิ่งหนึ่งได้ในทันทีที่คุณกดปุ่ม 'ค้นหา' ดังนั้น Search Engine จะมี การ 'Crawl' หรือการตระเตรียมข้อมูลไว้ล่วงหน้า

กรรมวิธีของ Search Engine คือการส่ง Bot ที่ถูกเรียกว่า Crawler (หรือ Spider) ไปตามหน้าเว็บไซต์ต่างๆ มันจะรวบรวมข้อมูลทุกส่วนของเว็บไซต์ที่เข้าถึงได้ ทั้ง URL รูปภาพ หัวเรื่อง เนื้อหา ตั้งแต่หน้าแรกไปจนถึง หน้าสุดท้าย เมื่อเสร็จเว็บไซต์หนึ่ง เหล่า Crawler ก็จะมุ่งออกไปที่อื่นตามลิงก์ที่อยู่ในหน้าเพจ หรือหน้าเว็บ นั้นๆ เพื่อทำการค้นหาเพิ่มเติมไปเรื่อยๆ ไม่มีหยุด

สุดท้ายแล้วสิ่งที่ Search Engine แต่ละตัวจะได้คือคลังข้อมูลมหาศาลเกี่ยวกับหน้าเว็บไซต์ต่างๆ ที่มีการอัป เดตเรื่อยๆ รวมไปถึงรูปภาพ วิดีโอ และอื่นๆ อีกมากมายที่สามารถเข้าถึงได้

้นี่เป็นแค่ขั้นแรก ขั้นต่อไปเหล่า Search Engine จะเริ่มแสดงความสุดยอดของมันให้เห็น

#### 2.ทำดัชนี (Indexing)

้ว่ากันง่ายๆ ก็คือการจัดการข้อมูลมหาศาลที่ได้มาให้เป็นหมวดหมู่นั่นล่ะ และไม่ใช่หมวดหมู่แบบธรรมดา มัน เป็นการจำแนกหมวดหมู่ยิบย่อยชนิดคำต่อคำไม่ว่าจะละเอียดขนาดไหนก็ตาม ทาง Google ได้ระบุว่าเอาแค่ ตัวดัชนีการค้นหาก็มีปริมาณมากกว่าร้อยล้านกิกะไบต์เข้าไปแล้ว และมันยังเพิ่มขึ้นเรื่อยๆ ทุกวันๆ อีกด้วย

สิ่งหนึ่งที่สามารถสังเกตได้ง่ายๆ เลยคือเวลาพิมพ์อะไรซักอย่างลงใน google มันจะขึ้น Keyword มากมายมา ให้อัตโนมัติ (หากคุณไม่ได้พิมพ์ผิดหรือแปลกจนเกินไปนัก)

้แล้วทำไมต้องลำบากจัดหมวดหมู่มากมายขนาดนี้ แค่เอาข้อมูลกองๆ แล้วค้นหาเลยไม่ได้หรืออย่างไร คำถามนี้ คือประเด็นที่จะโยงไปหาข้อที่สาม ข้อที่สำคัญที่สุด 3.ค้นหาและจัดลำดับ (Retrieval and Ranking)
 ลองนึกสภาพเราค้นหาคำว่า 'สุนัข' ในอินเทอร์เน็ต

ถ้าเราไม่มีการจัดหมวดหมู่ เราก็จะเจอข้อมูลของ 'สุนัข' เป็นล้านๆ ที่อาจจะทั้งเกี่ยว หรือไม่เกี่ยวเลยก็ได้ เพราะตอนรวบรวมข้อมูล ตัว Search Engine จะเก็บข้อมูลมาทุกหน้า มันอาจจะเป็นส่วนหนึ่งของย่อหน้า สุดท้ายนิยาย หรืออาจเป็นแค่คำบ่นของบล็อกเกอร์ซักคน ซึ่งต่อให้จัดหมวดหมู่แล้ว มันก็ยังคงไม่ดีพอ

แล้วอะไรล่ะที่มันจะเวิร์ค ข้อมูลอะไรล่ะที่จะโผล่มาในหน้าแรกของ Search Engine มันรู้ได้ยังไงว่าเราต้องการ อะไรมากที่สุดในขณะที่เรากำลังค้นหา

มีหลายปัจจัยสำหรับเรื่องนี้ ในตอนที่ค้นหาข้อมูล Search Engine จะทำการตรวจสอบสิ่งที่ได้มาไปในตัวเลย ว่ามันสำคัญขนาดไหน เช่น

- มี Keyword อยู่ใน URL หรือไม่
- Keyword เป็นหัวเรื่องหรือไม่
- Keyword มีปริมาณมากขนาดไหน
- มีคำอธิบายหรือคำเหมือนของ Keyword ในหน้าเพจนั้นหรือไม่
- เพจที่ได้มาน่าเชื่อถือมากแค่ไหน

เมื่อประมวลผลทุกอย่างเสร็จ ผลลัพธ์ก็จะปรากฏขึ้นมาเรียงตามสิ่งที่ Search Engine คิดว่าสำคัญ และตรง กับใจเรามากที่สุด และตัดผลลัพธ์ที่ไม่น่าเกี่ยวข้องออกไป

หลังจากเราคลิกเข้าไปในลิงก์ที่มันให้มา ตัว Search Engine ก็มีการบันทึกสถิติไว้นะ ว่าหากคนค้นหาสิ่งนี้ จะ เลือกเข้าเว็บไซต์นี้มากกว่า มันตรงใจคนมากกว่า การจัดลำดับเว็บไซต์ก็จะเริ่มทำงาน ทำให้เว็บไซต์ที่ถูกคลิก มากครั้งเด่นขึ้นไปกว่าเดิม ซึ่งในบางครั้งรวมถึงคำผิดด้วยนะ เช่นถ้าเราค้นหา 'ดฟแนนา' ลงใน google หรือ bing แม้แต่ duckduckgo มันก็จะระบุข้อมูลทันทีว่าเราค้นหา 'Facebook' แล้วเด้งผลลัพธ์มาให้เลย

นี่คือหลักการทำงานของ Search Engine แบบไม่ต้องอิงวิชาการมากนัก

## ทำไมเราจึงต้องสนใจการทำงานของ Search Engine

การรู้ว่า Search Engine ทำงานอย่างไรคือก้าวแรกของการทำความรู้จักกับ SEO หรือ Search Engine Optimization หรือการดันหน้าเว็บไซต์ไม่ก็เพจของตัวเองขึ้นไปอยู่หน้าแรกของการค้นหา มันจะช่วยเพิ่ม โอกาสให้เว็บไซต์ของเราเป็นที่รู้จักมากขึ้นในวงกว้าง แม้ว่าจะไม่ได้ค้นหาตัวเว็บของเราตรงๆ

การประยุกต์ความรู้ในด้านนี้เคียงคู่ไปกับการคำนึงถึงผู้ใช้คือสิ่งสำคัญในการทำเว็บไซต์ เพราะสุดท้ายต่อให้เรา ทำทุกอย่างดีมากแค่ไหนสำหรับ Search Engine แต่อย่าลืมว่าคนคลิกเข้ามาอ่านคือผู้ใช้งาน เราต้องทำให้ผู้ใช้ พึงพอใจในเว็บหรือเพจของเรามากพอที่จะเข้ามาเป็นครั้งที่สองหรือสาม และเพิ่มปริมาณผู้ใช้ใหม่ๆ อย่าง สม่ำเสมอ ไม่ใช่เน้นด้านใดด้านหนึ่งเพียงอย่างเดียวประโยชน์ ของ search engine มีอะไรบ้าง? จากสถิติในอินเตอร์เน็ทนั้น มีเว็บไซต์ (ที่ยังใช้งานได้) อยู่มากกว่า 625 ล้านเว็บ! ถ้าไม่มี Goolge หรือ Bing เวลาต้องการหาข้อมูลออะไรสักอย่าง เห็นที่จะต้องสิ้นเปลืองเวลาชีวิตกันมากโขอยู่

## ประโยชน์หลักๆ ที่เราได้จาก search engines

1. ประหยัดเวลา

- ถาม: สมัยก่อนตอนที่ยังไม่มี internet เวลาที่คุณต้องการหาข้อมูล ทำยังไง?
- **ตอบ:** สมุดหน้าเหลือง! ก็ไล่เปิดไปสิ แล้วก็โทรไปถามสิ (ถึกมาก)
- ถาม: สมัยก่อนตอนที่มี internet แล้ว แต่ยังไม่มี Google หรือ Yahoo เวลาที่คุณต้องการหาอะไร ทำยังไง?
- ตอบ: ก็ต้องไล่เข้าไปทีละเว็บ เช็คไปกว่าจะเจอเว็บที่มีเนื้อหาตรงใจ

สรุปคือ เสียเวลามากกก ถ้าเราไม่มี search engines

ทุกวันนี้จะหาอะไรที แป๊ปเดียวเสร็จ บางทีหา 10 อย่างใน 5 นาที ก็ยังหาเจอ

2. ความแม่นยำ

ได้พูดกันไปบ้างแล้วเรื่องการคำนวณความแม่น ของ search engines ตอนนี้เรามาดูตัวอย่างให้เห็นภาพกัน ดีกว่า ว่าเขาแม่นยังไง

สมมุติว่าคุณหิว และอยากกินพิซซ่า คุณก็เปิด Google แล้วพิมพ์คำว่า "พิซซ่า" ลงไป ผลลัพธ์ที่ได้ในหน้า 1 เต็มไปด้วยเว็บขาย Pizza ที่คุณสามารถโทรสั่ง (เช่น 1112) หรือสั่งออนไลน์ให้มาส่งถึงบ้านก็ได้

## <u>โปรโมชั้นพิชช่า ชื้อ 1 แถม 1 - เดอะ พิชช่า คอมปะนี 1112 - Pizza Company</u> https://www.1112.com/bogo ▼

สั่งออนไลน์ได้แล้ววันนี้ที่ www.1112.com หรือ แอพพลิเคชั่น เดอะ <mark>พิชช่า</mark> คอมปะนี หรือ โทร 1112. ... โปรโม ชั่น<mark>พิชช่า</mark> ซื้อ 1 แถม 1 ... ดับเบิ้ลชีส<mark>พิชช่า</mark>. 299 ฿ เลือก ...

ต่อไปเป็นผลลัพธ์หน้า 3 ของกูเฏิล เป็นหน้าเพจที่มีรูปพิซซ่าเต็มไปหมด ให้เลือกโหลดมาใช้งาน

# พิชช่า รูปภาพ - Pixabay - ดาวน์โหลดรูปฟรี

https://pixabay.com/th/images/search/พืชช่า/ ▼ ดาวน์โหลดภาพสุดอลังการฟรีจาก <mark>พืชช่า</mark> สำหรับใช้ในเชิงพาณิชย์ได้ฟรี √ ไม่มีลักษณะที่ต้องการ. ลองจินตนาการดูนะ ถ้าหน้าแรกของผลการค้นหาเต็มไปด้วยเว็บ download รูป pizza ในขณะที่คุณอยาก บริโภคฮาวายเอี่ยนสักถาดนึง แบบนี้อาจมีถอดใจกันบ้าง ต้องปั่นจักรยานไปซื้อก๋วยจั๊บ ที่ปากซอย มาซด ประทังชีวิตไปก่อน ก็เป็นได้

## 3. ความสามารถในการหาขั้นสูง

หลายท่านใช้งาน Google อยู่ทุกวันแต่ยังไม่ทราบว่า มีวิธีหาอะไรที่ซับซ้อนมากกว่าการที่ใส่ คำค้นหาลงไป เฉยๆ เช่น ถ้าคุณต้องการให้มีคำที่คุณต้องการค้นหาอยู่ใน URL ของเว็บด้วย คุณก็ใช้ search operator "inulr:", หรือ ต้องการหาเว็บที่มีคำที่คุณต้องการ ให้อยู่ใน title ของหน้า คุณก็ใช้ "intitle:" เป็นต้น

บทความนี้จะไม่พูดมากเรื่องนี้นะ เพราะมันยาว ถ้าท่านสนใจอ่านวิธีการใช้งานการค้นหาขึ้นสูงแบบละเอียด เรียนเชิญ >> https://seobooks.org/google-advanced-search-how-to/

#### 4. ฟรี!

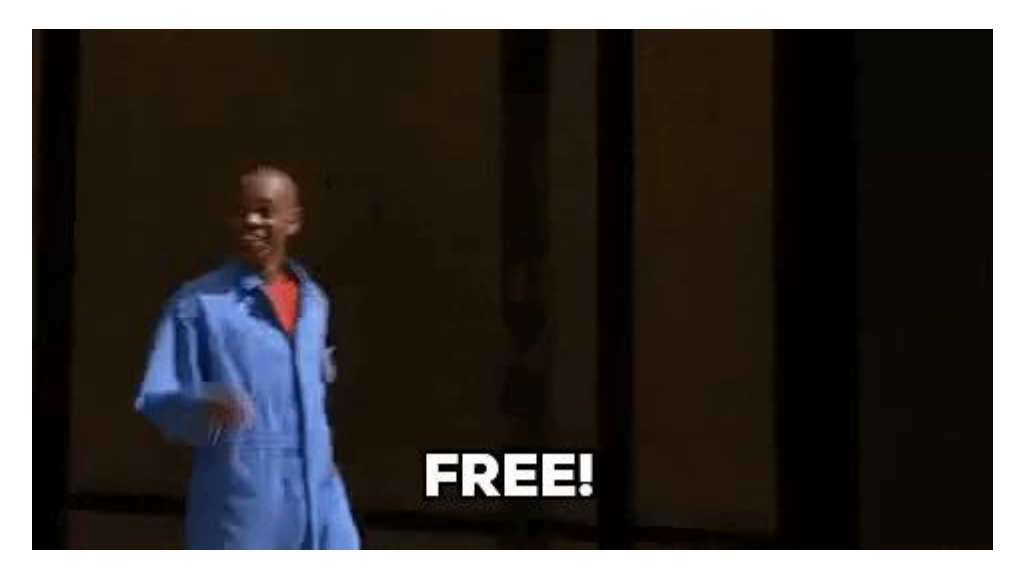

Search engines ยอดนิยมอย่าง Google หรือ Bing เองก็ดี จริงๆ แล้วไม่ฟรี !!

#### <u>source</u>

คือเขาเก็บตั้งค์นะ แต่ไม่ได้เก็บกับผู้ใช้ แต่ไปเก็บกับผู้ที่มาลงโฆษณา ดังนั้นเนี่ยในฐานะ user เรามีเครื่องมือ ค้นหาที่เจ๋งๆ ให้ใช้กันฟรีๆ ต้องยอมรับว่า ชีวิตดี้ดี มีประโยชน์

## **ทำไมต้องทำ** SEO ?

"เพื่อให้เว็บไซต์ของเราติดหน้าแรกในอันดับต้น ๆ ของผลการค้นหา" บนเครื่องมือค้นหา (Search Engine) นั้น ๆ หรือ Rankings

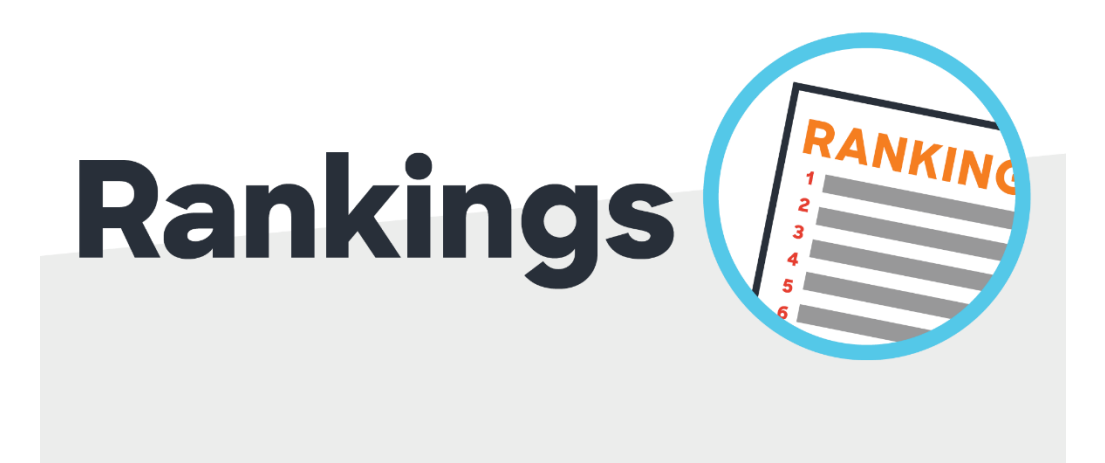

## ทำ SEO แล้วดียังไง ?

- สร้างความน่าเชื่อถือให้กับเว็บไซต์ธุรกิจของคุณ (ในระดับที่เหนือกว่าเว็บไซต์ธุรกิจประเภทเดียวกันที่ มีอยู่จำนวนมาก)
- เว็บไซต์มีผู้เข้าชมมากยิ่งขึ้น
- ข้อมูลหรือบริการบนเว็บไซต์ แสดงสู่สายตาผู้คนมากยิ่งขึ้น
- มีจำนวนนักศึกษาที่สนใจเข้าศึกษาต่อมากขึ้นหรือให้บริการเกี่ยวกับหน่วยงานของคุณได้มากยิ่งขึ้น

# ลูกค้า : มีความต้องการ > ทำการค้นหา > ได้รับข้อมูล > ซื้อสินค้าหรือใช้บริการ

## ยกตัวอย่างแบบเห็นภาพ

ในการค้นหาสินค้าหรือบริการ บนเครื่องมือการค้นหา Google Search :

เราใช้คำค้นหา (Keyword) เป็นคำว่า "ซ่อมแอร์" เมื่อผลการค้นหาแสดงขึ้นมา เราจะเจอเว็บไซต์ของคู่แข่งที่ เกี่ยวข้องกับคำค้นหาเดียวกันที่เราใช้ค้นหาเยอะมาก

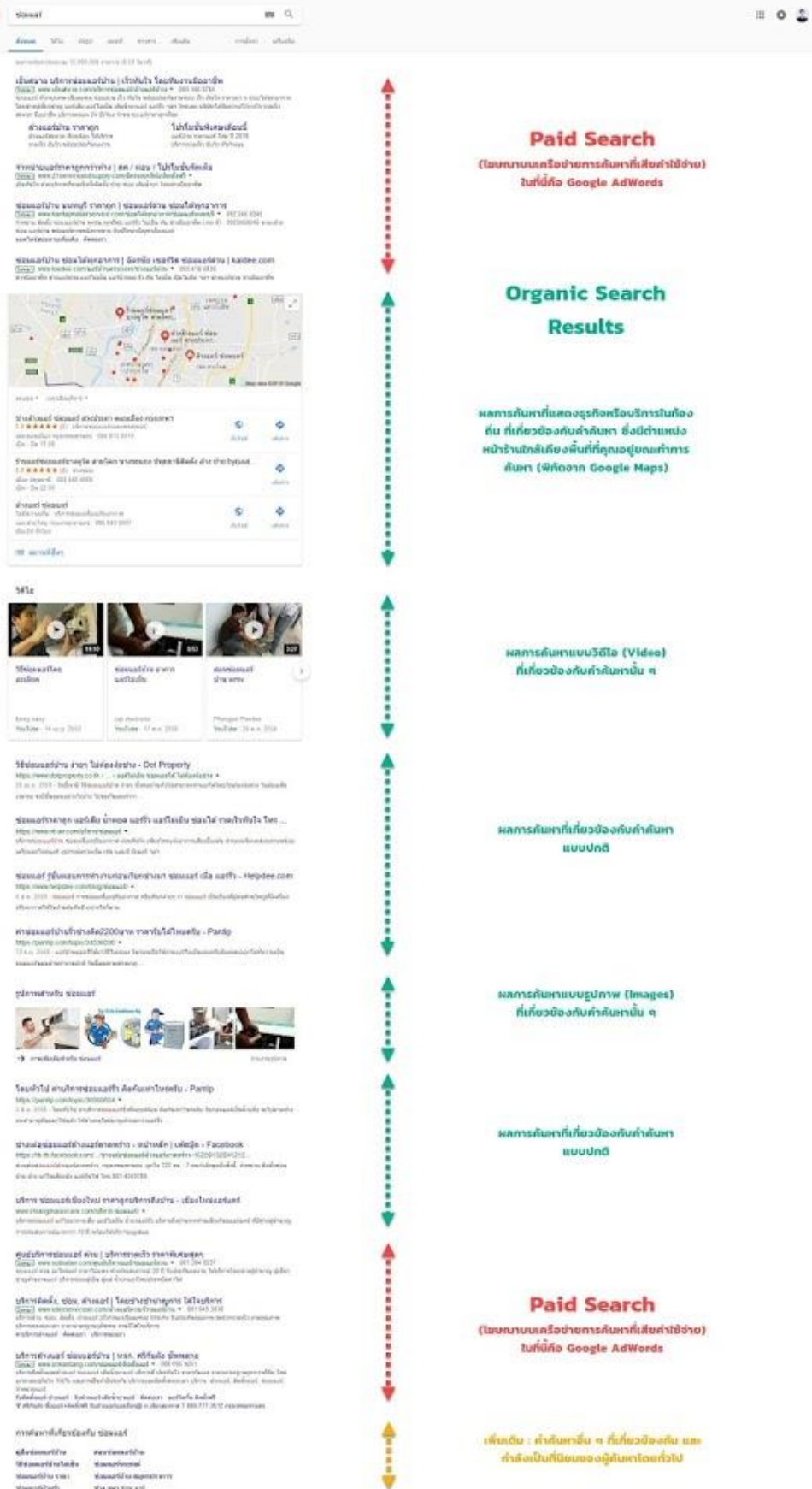

house unstandulence

altered attals from

edizetamarilize Malamarilizetada Manarilizetada Manarilizeta Manarilizeta Manarilizeta Manarilizeta Manarilizeta

Google some

search involution

-1414

Micewarfler:

therease efforterrates

Shadhaad sicaad atchten eachier namer Line A A C (), Merculaataanaanaac aa sealar sammeran, (0) 20 000

distanti viceoni Tatarradia oferenandipatharen an Kaling Harristen (M. M. M. 1999) dia Militar

0

Goooocoogle

AND INCOME.

สิ่งที่เราต้องทำคือ : "ทำให้เว็บไซต์เราเกี่ยวข้องกับคำค้นหานั้นให้มากที่สุด" ด้วยการปรับแต่งองค์ประกอบ ภายใน (On-Site) และภายนอก (Off-Site) ของเว็บไซต์ให้ตรงตามกฎเกณฑ์ในการพิจารณาให้มากที่สุด ในที่นี้ คือ คำว่า "ซ่อมแอร์"

### **แนวทางการทำ** SEO

การทำ SEO คือ ทำเว็บไซต์ให้ตรงตามเกณฑ์การให้คะแนนของ Google ให้มากที่สุดเท่าที่ทำได้ โดย Google จะเข้ามาเยี่ยมชมเว็บไซต์คุณเป็นอยู่เรื่อยๆ แล้วดูความเกี่ยวข้องของเนื้อหากับ Keyword ใดบ้าง อีกทั้ง โครงสร้างและความน่าเชื่อถือของเว็บไซต์เป็นอย่างไร

วิธีการให้คะแนนอย่างละเอียดนั้นทาง Google ไม่เปิดเผยออกมา แต่มีผู้เชี่ยวชาญภายนอกจำนวนมากได้ ทดลองและคาดการณ์กันว่า Google ใช้เกณฑ์อะไรบ้าง เราจึงใช้เกณฑ์เหล่านี้เป็นแนวทางในการทำ SEO โดย เว็บไซต์ Backlinko ได้สรุปปัจจัย 200 อย่างที่คาดว่ามีผลต่ออันดับใน Google ไว้ในบทความ Google's 200 Ranking Factors: The Complete List

จากหลักเกณฑ์จำนวนมากในการทำ SEO สรุปเป็นด้านหลักๆ เป็น 3 ด้าน คือ ด้านเนื้อหา, ด้านโครงสร้าง และประสิทธิภาพเว็บไซต์ และด้านความน่าเชื่อถือ ทั้ง 3 ด้านนี้เป็นสิ่งที่ต้องทำควบคู่กันไป เพื่อให้ได้ผลลัพธ์ที่ ดีที่สุด

## ด้านเนื้อหา

เป็นส่วนที่สำคัญที่สุดในการทำ SEO เพราะการที่เว็บไซต์จะเกี่ยวข้องกับ Keyword ใด Google จะดูจาก ความสำคัญของ Keyword ในเนื้อหาที่อยู่บนเว็บ ทั้งปริมาณ Keyword, ตำแหน่งที่ Keyword นั้นปรากฏอยู่ ว่าจะอยู่ใน Title, URL, ส่วนบนล่างของเว็บไซต์ หรือรูปแบบของ Keyword ว่าเป็นหัวข้อ, ตัวหนา, ตัวเอียง หรือ Link เป็นต้น

การทำ Content Marketing โดยการเขียนบทความให้ความรู้เกี่ยวกับสินค้าให้กับผู้ชมเว็บไซต์ ก็มีส่วนช่วยใน การทำ SEO ได้ทางหนึ่ง เพราะบทความจะช่วยเพิ่มปริมาณ Keyword บนเว็บไซต์คุณโดยอัตโนมัติ

#### ตัวอย่าง

ถ้าคุณทำเว็บไซต์เกี่ยวกับธุรกิจขาย บ้าน/คอนโด การเขียนบทความให้ความรู้ เช่น "วิธีเลือก บ้าน/คอนโด ที่ เหมาะสำหรับคุณ", "วิธีตรวจรับ บ้าน/คอนโด อย่างมืออาชีพ" และลงบทความอื่นอย่างต่อเนื่อง นอกจากจะ ช่วยด้าน Content Marketing แล้วก็จะช่วยด้าน SEO อีกด้วย เว็บไซต์คุณก็จะมีคะแนนความเกี่ยวข้องกับคำ ว่า บ้าน/คอนโด มากขึ้น อันดับเว็บไซต์บน Google คำว่า บ้าน/คอนโด ก็จะดีขึ้นด้วย \*ข้อควรระวัง : หากบทความมี Keyword ถี่มากเกินไปจนผิดธรรมชาติ (Keyword spamming) นอกจากจะ สร้างความรำคาญให้ผู้ใช้และสร้างภาพลบให้กับแบรนด์แล้ว Google อาจมองว่าเว็บไซต์จงใจหลอก Google และลดความน่าเชื่อของเว็บไซต์หรือแม้กระทั่งนำเว็บไซต์ออกจากการจัดอันดับไปเลยด้วย การเขียนบทความ จึงควรเขียนให้เป็นธรรมชาติที่สุด

ด้านโครงสร้างและประสิทธิภาพเว็บไซต์

- เป็นส่วนที่เกี่ยวกับเทคนิคการทำเว็บไซต์ทั้งในด้านโครงสร้าง ความสะดวกในการใช้งาน ความ ปลอดภัย และประสิทธิภาพด้านความเร็ว ซึ่งส่วนนี้มักจะต้องให้ผู้เชี่ยวชาญดูแลให้ เช่น
- การทำ HTTPS เพื่อเพิ่มความปลอดภัยในการรับส่งข้อมูลบนเว็บ
- \*การทำ Responsive Design เพื่อให้สามารถแสดงผลอย่างเหมาะสมได้บนอุปกรณ์ทุกขนาด ทั้ง
   Mobile, Tablet และ PC (ปี 2020 ทุกเว็บต้องเป็น Responsive Designแล้ว)
- การทำ Inbound Link เพื่อให้แต่ละหน้าบนเว็บไซต์เชื่อมต่อกันอย่างทั่วถึง และเพิ่มคะแนน
   Backlink ให้แต่ละหน้า
- เทคนิคอื่นๆ เช่น เพิ่มความเร็วของเว็บไซต์, การบีบอัดภาพและสคริป, การใช้ Hosting ที่น่าเชื่อถือ, การสร้าง robot.txt สำหรับ Search Engine เป็นต้น

ควรให้ผู้เชี่ยวชาญตรวจสอบเรื่องเหล่านี้ แล้วพิจารณาว่าจะปรับแก้เว็บไซต์เดิมให้ดีขึ้นหรือบางครั้งอาจ จำเป็นต้องสร้างเว็บไซต์ใหม่ โดยเฉพาะเรื่อง Responsive Design เพราะหากเว็บไซต์เดิมไม่รองรับการ แสดงผลบน Mobile Device แล้วการปรับแก้ของเดิมอาจยากกว่าการสร้างใหม่

# ด้านความน่าเชื่อถือ

เป็นส่วนที่เกี่ยวข้องกับการพูดถึงหรืออ้างอิงมาที่เว็บไซต์จากแหล่งภายนอก ทั้ง Social Network และเว็บไซต์ อื่นๆ (ซึ่งส่วนนี้จะมีผลต่อการทำ SEO มากที่สุดอย่างหนึ่ง) ในปี 2020 อายุของเว็บไซต์หรือโดเมน จะไม่มีผล ต่อการจัดเกณฑ์

การเขียนบทความที่มีคุณภาพเพื่อให้เว็บไซต์อื่นใช้ในการอ้างอิง หรือให้แพร่หลายใน Social Network เป็นวิธี ที่น่าสนใจและเป็นวิธีที่มีคุณภาพวิธีหนึ่ง ทั้งยังช่วยสร้างชื่อเสียงและภาพลักษณ์ที่ดีให้กับแบรนด์อีกด้วย

\*ข้อควรระวัง : หาก Link ที่มาเว็บไซต์คุณส่วนใหญ่มาจากเว็บที่ไม่มีคุณภาพ (เช่น เว็บที่รับจ้างใส่ Link) เว็บไซต์คุณอาจถูกลดความน่าเชื่อถือลงได้ หรือ Link ที่เกิดจากการซื้อโฆษณาก็จะไม่ได้คะแนนในส่วนนี้ เช่นกัน หรือการโพสต์ Link ในส่วน Comment ของ Webboard ต่างๆ ส่วนใหญ่เจ้าของเว็บไซต์จะทำให้ Link นั้นไม่ได้คะแนนการอ้างอิงอยู่แล้ว เพื่อกันการ Spam Link จนสร้างความรำคาญกับผู้ใช้งานบนเว็บ

#### **ก่อนทำ** SEO

ก่อนจะเริ่มทำ SEO บนเว็บไซต์ คุณควรจะวางแผนก่อนว่าจะให้เว็บไซต์แสดงที่ผลการค้นหา Keyword (คำค้น) โดยเริ่มจากการที่คิดว่าถ้าผู้ใช้จะเข้ามาที่เว็บของคุณ เขาจะค้นหา Google ด้วย Keyword อะไรบ้าง เมื่อได้ชุดของ Keyword แล้ว คุณสามารถตรวจสอบด้วยเครื่องมือ Ubersuggest ได้ว่า Keyword แต่ละคำมี ปริมาณการค้นหาประมาณเท่าไหร่ และมีสภาพการแข่งขันกับเว็บอื่นๆ สูงหรือไม่ (สภาพการแข่งขันดังกล่าว เป็นการแข่งขันซื้อโฆษณา Google Adword แต่เราก็สามารถนำมาประเมินสภาพการแข่งขันตลาดคร่าวๆ ได้) จากนั้นเลือก Keyword ที่มีปริมาณการค้นหาที่คุ้มค่าเป็น Keyword ชุดหลักที่เราที่จะทำใช้ SEO

### การใช้งาน "Ubersuggest"โปรแกรมหา keyword

### Ubersuggest คืออะไร

โปรแกรม SEO ที่ดูแลโดยคุณ Neil Patel นักการตลาดออนไลน์ที่มีผู้ติดตามจากทั่วโลก ซึ่งเจ้าตัว Ubersuggest ตัวนี้ เดิมเป็นโปรแกรม Keyword research เท่านั้น แต่ปัจจุบัน Neil Patel ก็ได้เพื่อฟีเจอร์ อื่นๆ เช่น Traffic Analyzer, SEO Analyzer เป็นต้น เพื่อช่วยให้ทำ SEO ให้ได้ผลดียิ่งขึ้น (ลำพังแค่ Keyword research ไม่เพียงพอ เกณฑ์อื่นๆ ก็สำคัญ)

ข้อดีของ Ubersuggest และเครื่องมือของ Neil Patel

- 1. อย่างแรกเลย คือ ฟรี! และเสิร์ช Keyword ได้ ไม่จำกัด
- 2. ไม่ต้องสมัคร Account ใช้งานได้ทันที ลองใช้เลย
- 3. ใช้งานง่าย เหมาะกับมือใหม่ เห็นภาพรวมได้ในหน้าเดียว
- 4. เป็นโปรแกรมทำ SEO ที่ใช้หา Keyword ภาษาไทยได้
- 5. สามารถดู Backlink ได้แบบเพจต่อเพจ และดู Traffic ทั้งของเว็บเราและเว็บคู่แข่งได้
- 6. สามารถวิเคราะห์คุณภาพ SEO บนเว็บไซต์ของเราได้ด้วย พร้อมบอกปัญหาที่ควรปรับปรุงด้วย

ข้อเสีย

- 1. เมื่อเทียบการค้นหา Keyword ภาษาไทยกับโปรแกรมอื่นๆ Ubersuggest ยังไม่ค่อยแม่นยำ
- เนื่องจากไม่มี Account จึงไม่สามารถย้อนดูประวัติการค้นหา และไม่สามารถทำ Keyword lists ที่ ค้นหาไว้ก่อนหน้านี้ได้
- โปรแกรมนี้อาจจะยังไม่เหมาะสำหรับการทำ SEO แบบเจาะลึกมากๆ หรือเพื่อวางแผนการตลาด แบบจริงจัง ด้วยข้อด้อยทั้ง 2 ข้อข้างต้น และฟีเจอร์ก็ไม่ได้วิเคระห์ข้อมูลที่ซับซ้อนและเจาะลึกเท่า บริการอื่น

**สรุป** Ubersuggest เป็นเครื่องมือทำ SEO ที่ฟรีและมีฟังก์ชันค่อนข้างครบ เมื่อเทียบกับโปรแกรมอื่นๆ ที่ต้อง เสียเงินซื้อแพลนที่ Advanced มากขึ้น และใช้งานง่าย เหมาะสำหรับผู้ที่เริ่มต้นทำ SEO แต่ถ้าต้องการทำ SEO ในเชิงลึก อาจจะยังไม่ละเอียดเท่าโปรแกรมที่ต้องเสียเงินซื้อแพลนเพิ่ม

Ubersuggest มีฟีเจอร์หลักๆ อยู่ด้วยกัน 3 ฟีเจอร์ ได้แก่

- 1. <u>Ubersuggest หรือฟีเจอร์ค้นหา Keyword</u>
- 2. <u>Traffic Analyzer หรือเครื่องมือวิเคราะห์ Traffic</u>
- 3. <u>SEO Analyzer หรือเครื่องมือวิเคราะห์และประเมินคุณภาพ SEO</u>
- 1. วิธีใช้ฟีเจอร์ Ubersuggest เพื่อหา Keyword

ข้อมูลที่ Ubersuggest นำมาเสนอ นั้น จะแบ่งเป็น 3 ส่วนด้วยกัน ตามฟังก์ชันการใช้งานตรงๆ ตามชื่อของ เขาเลย ได้แก่ Overview, Keyword Ideas และ Content Ideas ซึ่งค่าทั้งหมดที่แสดงได้ก็มีดังนี้

ฟีเจอร์แรกตัวนี้ คือ Keyword research tool ไว้ใช้สำหรับให้เราหา Keyword เพื่อตรวจสอบดูว่าคำหลักที่ เราค้นหาผู้คนค้นหามากน้อยต่อเดือนแค่ไหน รวมทั้งดูค่า KD: Keyword difficulty ว่าการแข่งขันของคำนั้นๆ สูงหรือเปล่า

## ฟังก์ชัน Overview

วิธีค้นหา Keyword

- 1. ใส่ Keyword ที่ต้องการดูข้อมูล
- 2. เลือกประเทศ (ภูมิภาค) ที่ต้องการทราบข้อมูลการค้นหาของ Keyword และ กด "Search"

| NEILPATEL        |                   |                                     |                                                        | 🌾                         |
|------------------|-------------------|-------------------------------------|--------------------------------------------------------|---------------------------|
| < Menu Dashboard | รายภัฏ ดันนา 🕅    | Keyword                             | 💻 Thai / Thailand                                      | ✓ Search                  |
| UBERSUGGEST      | Keyword Overview: | าชภัฏ                               |                                                        |                           |
| Overview         |                   |                                     |                                                        |                           |
| Q Keyword Ideas  | SEARCH VOLUME     | seo difficulty 🍥<br>ด่าที่แสดง      | PAID DIFFICULTY                                        | COST PER CLICK (CPC)      |
| Content Ideas    | 22,200 HIGH       | 38                                  | EASY                                                   | 3.13B                     |
|                  | The average we    | eb page that ranks in the top 10 ha | s <mark>8 backlinks</mark> and a <mark>domain</mark> s | score of 56.              |
| Top Pages        |                   |                                     |                                                        |                           |
| Q믈 Keywords      | VOLUME            |                                     | Mobile                                                 | e Volume 📃 Desktop Volume |
| SEO ANALYZER     | 28,000            | A p p                               | <u> </u>                                               | <u> </u>                  |

ซึ่งค่าทั้งหมดที่แสดงได้ก็มีดังนี้

- Search Volume คือ จำนวนครั้งที่คนค้นหา Keyword นี้ ต่อเดือน ซึ่งโปรแกรมทำ SEO ตัวนี้พิเศษ มากๆ เลย คือ บอกเราเลยว่าตกลงแล้วคนเสิร์ชคำนี้น้อย (Low) หรือมาก (High) ไม่ต้องมาเดาว่า เสิร์ช 8,000 ครั้ง นี่เยอะหรือน้อยกันแน่
- SEO Difficulty (SD) คือ ค่าที่แสดงอัตราการแข่งขันของ Keyword ตัวนี้แบบ Organic (ไม่ใช้ Ad)
   ยิ่งค่าสูงเท่าไหร่ ก็ยิ่งแข่งขันยาก ซึ่ง Ubersuggest ก็จะฟันมาเลยว่าง่ายหรือไม่ง่าย (ถ้าง่ายจะขึ้นว่า "Easy" แต่ถ้าไม่ง่ายจะไม่ขึ้นคำอะไร)
- Paid Difficulty คือ อัตราการแข่งขันของ Keyword แบบที่ใช้ Search Ad ซึ่งโปรแกรมตัวนี้ก็ฟันมา ให้อีกด้วยว่าง่ายหรือไม่ง่าย
- Cost per click (CPC) คือ ราคา Search Ad ที่ต้องจ่ายต่อคลิก ซึ่งโปรแกรมทำ SEO ของคุณ Neil นี้ ดีมากๆ ตรงที่แปลงดอลลาร์เป็นค่าเงินบาทด้วย เป็นประโยชน์สำหรับใครที่อยากซื้อ Search Ad มากๆ

#### ฟังก์ชัน Keyword Ideas

| NEILPATEL          |                                                                      | 🦛                                                                                               |
|--------------------|----------------------------------------------------------------------|-------------------------------------------------------------------------------------------------|
| Menu     Dashboard | รານກັກ 🚍 Thai / Thailand                                             | Keyword Overview: ราชภัฏ                                                                        |
| UBERSUGGEST        | 13 Keyword Ideas  SUGGESTIONS [13] PREPOSITIONS [0]  COMPARISONS [0] | Filters The average web page that ranks in the top 10 has 8 backlinks and a domain score of 56. |
| Content Ideas      | ☐ KEYWORD ● ○ VOL ● ○ CPC ● ○                                        | PD SD GOOGLE SERP EST. LINKS DS S                                                               |
| TRAFFIC ANALYZER   | ราชภัฏ 😏 22,200 3.135                                                | 1 38 1 reg.tru.ac.th/ L 6,748 2 49                                                              |
| Overview           | ราชภัฏเชียงไหม่ 🕞 18,100 0.59B                                       | 1 37 2 reg.ru.ac.th/ 🖸 3,596 2 47                                                               |
| Top Pages          | ราชภัฏสวนสุนันทา 😏 12,100 5.35฿                                      | 1 35 3 sruac.th/index 🖸 2,160 5 60                                                              |
| Q Keywords         | 🗌 ราชภัฏเขียงราย 🕞 9,900 2.948ี                                      | 1 34 v                                                                                          |
| SEO ANALYZER       | EXPORT TO CSV COPY TO (                                              | CLIPBOARD                                                                                       |

เป็นหน้าฟีเจอร์ที่แสดง Keyword ที่ใกล้เคียงกับ Keyword ที่เราค้นหา เผื่อว่าจะเป็นไอเดียให้เราเลือกใช้คำ อื่นๆ หากคำที่ตั้งใจใช้ค่า SD สูงเกินไป หรือ Keyword คำอื่นจะเหมาะกับงานของเรามากกว่า

นอกจากนี้ ในตารางด้านขวาจะแสดงตำแหน่ง SERP (Search Engine Result Page) หรือตำแหน่งที่คำคำนั้น ไปปรากฏบนหน้าที่เท่าไหร่ของหน้าค้นหา ซึ่งฟีเจอร์นี้ก็เหมือน Keyword research tool ทั่วไปที่จัดลำดับ เอาไว้ พร้อมแสดงข้อมูลอื่นๆ ประกอบ ได้แก่ จำนวนการเข้าเยี่ยมชมเว็บไซต์ จำนวน Backlink ค่า Domain Score (ความแข็งแกร่งของเว็บไซต์) และยอดแชร์บนโซเชียลมีเดีย

#### ฟังก์ชัน Content Ideas

| NEILPATEL                    | EN 💛 |                                                                                                    |                |           |        | <b>\$</b> |
|------------------------------|------|----------------------------------------------------------------------------------------------------|----------------|-----------|--------|-----------|
| Menu Dashboard               | Cont | ent Ideas: ราชภัฏ                                                                                                    |                |           |        | Filters   |
| UBERSUGGEST                  |      | PAGE TITLE                                                                                                    | EST.<br>VISITS |           | f      | P         |
| Overview<br>요즘 Keyword Ideas |      | เป็นเรื่องใหญ่! ราชภัฏ 40แห่ง ยกเล็กท่าธุรกรรมกับไทยพาณีชย์!!<br>[เหตุประกาศรับพบักงานเลือกสถาบับ!!]<br>thaljobsgov.com ยี | 0 Keywords ~   | 0 Links ~ | 63,953 | 0         |
| Content Ideas                |      | ัชอเป็น I ใน I5 มหาวิทยาลัยดีสุดในไทย' เปิดวิสัยทัศน์ 'อธิการมดี'<br>ราชภัฏ สวนสุนันทา<br>thairath.co.th                   | 6 Keywords ~   | 0 Links ~ | 26,082 | 0         |
| Cverview                     |      | ดราม่า ! บริษัทสุดตรงตอบชัดไม่รับคนจบ บ.ราชบงดล-ราชภัฏ และ<br>เอกชัน<br>hilightkapook.com ยี                               | 0 Keywords -   | 0 Links ~ | 23,605 | 0         |
| Top Pages                    |      | 10 อันดับ 'ม.ราชภัฏ' ที่มีการสืบคันจากอินเดอร์เน็ทมากที่สุด จาก<br>Webometrics<br>blog.eduzones.com ไว้                    | 0 Keywords -   | 0 Links - | 16,101 | 0         |
| SEO ANALYZER                 |      | ประกาศ I เลื่อนพิธีพระราชทาบปริญญามัตร ม.ราชภัฏ เขตภาค<br>เหนือ<br>education.kapook.com ไว้                                | 0 Keywords     | 0 Links ~ | 7,406  | 0         |

ที่ระบบประมวลหน้าเพจต่างๆ ที่ใช้ Keyword ที่เราหามา เพื่อให้เราลองดูเป็นไอเดียในการคิด Topic คอน เทนต์ ถือว่าตัวนี้สะดวกมากๆ แถมยังดูได้อีกด้วยว่ามีการแชร์ออกไป Facebook หรือ Pinterest เท่าไหร่ ช่วยให้เราพอเดาได้ว่าผู้คนชอบหัวข้อแนวไหน

| NEILPATEL        |                                                                |               |                   |                |                 |                    | ¢.                |
|------------------|----------------------------------------------------------------|---------------|-------------------|----------------|-----------------|--------------------|-------------------|
| < Menu Dashboard | reg.psruac.m<br>แนวข้อสอบเข้ามหาวิทยาลัย ราชภัฏ (<br>dek-d.com | ]   Dek-D.com | د<br>۲ 22         | Keywords       | 0 Links×        | 77                 | 0                 |
| UBERSUGGEST      | This page gets an e visits.                                    | stimated 22 v | isits a month fro | om Google. Her | e are the keywo | ords that gene     | rate those        |
| Q Keyword Ideas  | Keyword                                                        | Volume        | Position          | Est. Visits    | CPC             | Paid<br>Difficulty | SEO<br>Difficulty |
| Content Ideas    | แนวข้อสอบเข้ามหาลัยราชภัฏ                                      | 140           | 2                 | 23             | 1.41B           | 55                 | 48                |
| TRAFFIC ANALYZER | แนวข้อสอบเข้ามหาลัยราชภัฏ คณะครุศาสตร์                         | 90            | 2                 | 15             | 0.66 <b>B</b>   | 6                  | 20                |
| (V) Overview     | แนวข้อสอบคณะครุศาสตร์ ราชภัฏ                                   | 40            | 2                 | 6              | 0.00B           | 00                 | 18                |
| Top Pages        | แนว ข้อสอบ เข้า มหา ลัย ราชภัฏ พร้อมเฉลย                       | 110           | 7                 | 3              | 0.24 <b>B</b>   | 100                | 36                |
| Q  Keywords      | แนวข้อสอบครูปฐมวัย 2559                                        | 50            | 56                | 0              | 0.00 <b>B</b>   | 00                 | 18                |
|                  | แนวข้อสอบเข้ามหาลัยราชภัฏนครปฐม                                | 10            | 3                 | 1              | 0.00B           | 11                 | 35                |
| SEO ANALYZER     | ราชภัฏ ร่า ไพ พรรณี คณะ ครุศาสตร์                              | 30            | 53                | 0              | 0.00B           | 1                  | 6                 |

นอกจากนี้ เรายังสามารถคลิกดูได้ว่า บนหน้าเพจนั้นๆ มี Keyword อะไรบ้างที่ดึงคนให้เข้ามายังหน้าเพจด้วย

2.วิธีใช้ Traffic Analyzer เพื่อดูจำนวน Traffic ของเว็บไซต์

ฟีเจอร์ Traffic Analyzer คือ เครื่องมือที่เอาไว้ใช้ดูว่าเว็บไซต์มียอดคนเข้าถึงเท่าไหร่ (ซึ่งยอดนี้ส่งผลต่อ Authority ของเว็บไซต์ที่ทำให้เว็บไซต์เรามีพลัง SEO แข็งแกร่งขึ้น) เป็นเครื่องมือหนึ่งที่รวมอยู่ในหน้า Ubersuggest เดียวกัน ทำให้ง่ายต่อการใช้งานมากๆ ไม่ต้องกระโดดจากโปรแกรมหา Keyword ไปตรวจ Traffic ที่อื่นให้ยุ่งยาก วิธีใช้ Traffic Analyzer

- 1. ใส่ชื่อ Domain เว็บไซต์ที่ต้องการตรวจสอบ Traffic
- 2. เลือกประเทศที่ต้องการให้แสดง Traffic ของเว็บไซต์นั้นๆ
- 3. กด "Search" และมาอ่านค่ากันเลย

| NEILPATEL        | $_{\rm en}$ $\sim$          |                                     |                  | 🤹                       |
|------------------|-----------------------------|-------------------------------------|------------------|-------------------------|
| < Menu Dashboard | bru.ac.th                   |                                     | 💻 Thai / Thailan | d V Search              |
| UBERSUGGEST      | Domain Overview: br         | u.ac.th                             |                  |                         |
| 값 Overview       | organic keywords  4,507     | ORGANIC MONTHLY<br>TRAFFIC<br>5,328 | domain score     | BACKLINKS               |
| TRAFFIC ANALYZER |                             |                                     |                  | NoFollow: 21,762        |
| Overview         | TRAFFIC 5,328 organic visit | ors per month                       |                  | Organic Monthly Traffic |
| Top Pages        | 13.000                      |                                     |                  |                         |
| Q븝 Keywords      | 10,400                      |                                     |                  |                         |
| SEO ANALYZER     | 7,800                       |                                     | 00               |                         |

#### การอ่านค่า Traffic เว็บไซต์

้ตัว Traffic Analyzer จะแสดงค่าหลักๆ ที่เป็นข้อมูลจำเป็นในการวิเคราะห์และทำ SEO ได้แก่

- Organic Keyword คือ จำนวน Keyword ที่ติด Rank บนหน้าค้นหา แบบ Organic (ไม่ใช้ Ad) และ สิ่งเดิมที่ชอบมากๆ เลย คือ บอกเรามาเลยว่าค่าแนนด้านนี้ของเว็บไซต์ดีหรือไม่ จากตัวอย่างนี้ "Good" เลย
- Organic Monthly Traffic คือ จำนวน Traffic หรือยอดคนเข้าถึงเว็บไซต์ต่อเดือนแบบ Organic คือ ผู้คนเข้ามาเองผ่าน Keyword ที่เว็บไซต์ใช้
- Domain Score คือ ค่าความแข็งแกร่งของเว็บไซต์ซึ่งวัดจากหลายๆ ปัจจัยที่ทำให้ Authority หรือ ความน่าเชื่อถือของเว็บไซต์ในสายตาของ Search Engine สูง คะแนนส่วนนี้เต็ม 100 คะแนน ยิ่ง คะแนนเยอะ ก็แสดงถึงเว็บแข็งแกร่งมาก
- Backlinks คือ จำนวนลิงก์ที่เว็บไซต์อื่นๆ ลิงก์กลับมา (Backlink) ยิ่งมีจำนวน Backlink มากเท่าไหร่ Authority ของเว็บไซต์ก็ยิ่งสูง มีกำลังแข่งขันทำอันดับได้ง่ายขึ้น เป็นเทคนิคการทำ Off-page SEO ที่ได้ผลดีมากๆ

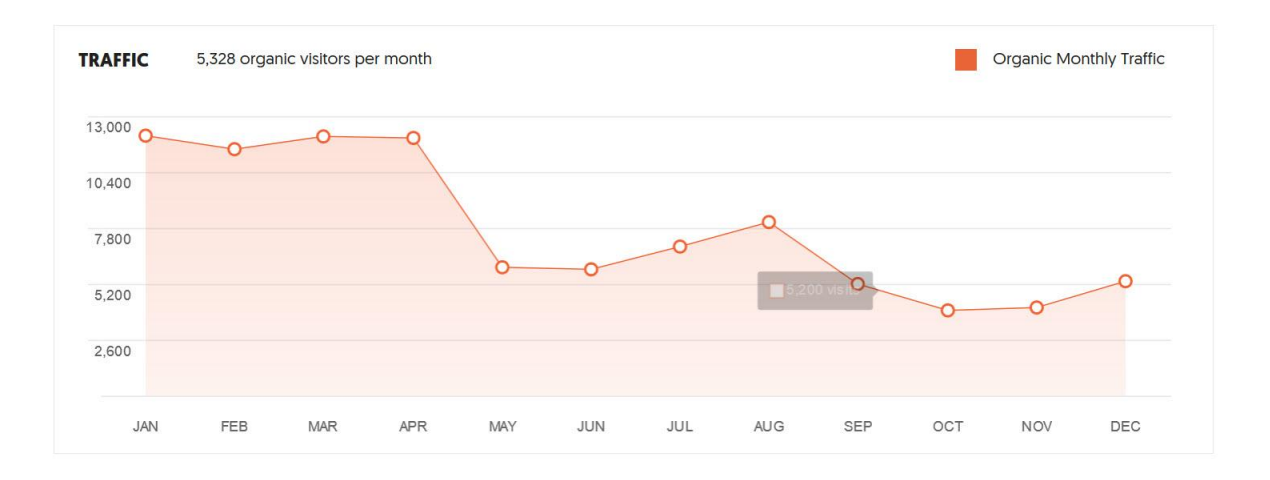

แนวโน้มของ Traffic จำนวน Keyword ที่ติด Rank บนหน้าค้นหา แบบ Organic ใน 1 ปี

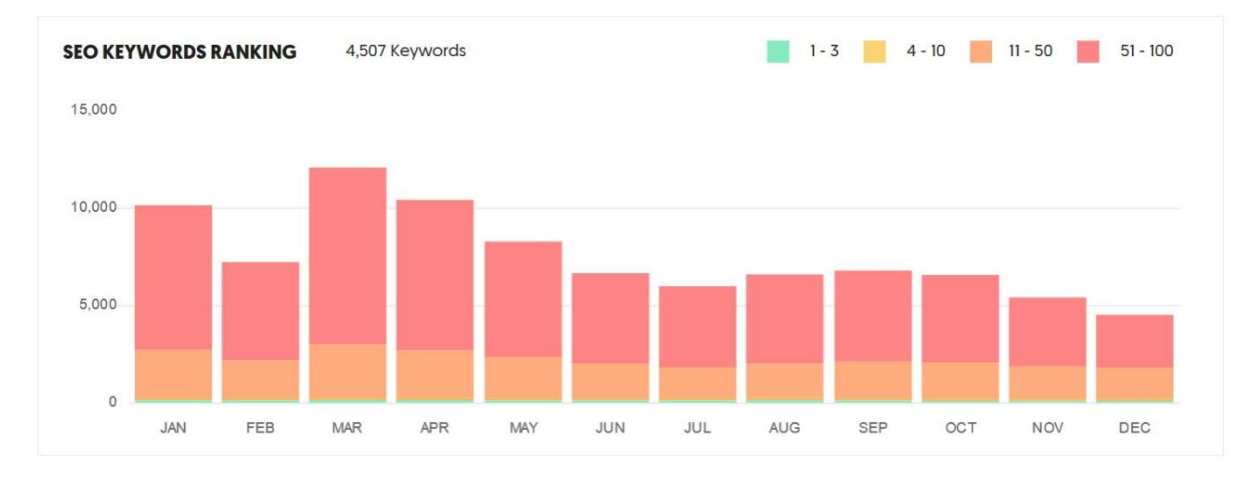

SEO Keyword Ranking แสดงจำนวน Keyword ที่ติด Rank หน้าค้นหา โดยสีเขียว คือ ติดหน้าที่ 1 – 3 สี เหลืองติดหน้า 4 – 10 สีส้มติดหน้า 11 – 50 และสีแดงติดหน้า 51 – 100 ซึ่งเราควรโฟกัสที่สีเขียว

| TOP SEO PAGES |  |
|---------------|--|
|---------------|--|

| TOP PAGES BY COUNTRY TH [5,326] US [2]                                                                                                    | <b>NL</b> [0]    | IT [0] MORE ~  |       |   |
|----------------------------------------------------------------------------------------------------|------------------|----------------|-------|---|
| SEO TITLE 💿<br>URL                                                                                                    | EST.<br>VISITS   | BACKLINKS      | f     | P |
| <mark>มหาวิทยาลัยราชภัฏบุรีรัมย์</mark> : Buriram Rajabhat University<br>bru.ac.th/                                                                     | 8,896 View All ~ | 362 View All ~ | 7,639 | 0 |
| คณะผู้บริหาร - Buriram Rajabhat University - <mark>มหาวิทยาลัย</mark><br>ราชภัฏบุรีรัมย์https://www.bru.ac.th/about/board/แคช<br>bru.ac.th/about/board/ | 402 View All ~   | 0 View All ~   | 0     | 0 |
| <mark>คณะครุศาสตร์ - Buriram Rajabhat University - มหาวิทยาลัย<br/>ราชภัฏบุรีรัมย์<br/>bru.ac.th/education-faculty/</mark>                              | 309 View All ~   | 0 View All ~   | 0     | 0 |
| การเข้าศึกษาต่อ – Buriram Rajabhat University - มหาวิทยาลัย<br>ราชภัฏบุรีรัมย์<br>bru.ac.th/admissions/                                                 | 250 View All ~   | 0 View All ~   | 2     | 0 |
| <mark>เข้าศึกษาระดับปริญญาตรี - Buriram Rajabhat University</mark><br>bru.ac.th/admissions/undergraduate/                                               | 162 View All ~   | 0 View All ~   | 0     | 0 |

Top SEO Pages คือ อันดับหน้าเพจที่ดึงเข้าเข้ามา Visit มากที่สุด คือ เว็บเพจที่แข็งแกร่ง ซึ่งเราสามารถ นำไปวิเคราะห์เพื่อพัฒนา หรือเอาไปสืบเว็บคู่แข่งเพื่อแข่งขันแย่ง Traffic จากเขาก็ได้

| SEO KEYWORDS                 |                   |        |                      |               |
|------------------------------|-------------------|--------|----------------------|---------------|
| TOP KEYWORDS BY COUNTRY      | TH [5,326]        | US [2] | NL [0] IT [0] MORE ~ |               |
| SEO KEYWORDS 💿               | VOLU              | ME 🔘   | POSITION 💿           | EST. VISITS 🚳 |
| bru                          | <b>→</b>          | 9,900  | 1                    | 3,010         |
| มหาลัยราชภัฏบุรีรัมย์        | $\hookrightarrow$ | 8,100  | ĩ                    | 2,462         |
| มหาวิทยาลัย ราชภัฏ บุรีรัมย์ | <b>₩</b>          | 8,100  | 1                    | 2,462         |
| ราชภัฏ บุรีรัมย์             | <b>└</b> →        | 8,100  | 1                    | 2,462         |
| มรภบร                        | <b>└</b> →        | 5,400  | 2                    | 875           |
| ũ                            | └ <b>→</b>        | 74,000 | 10                   | 836           |
| คณะ ครุศาสตร์                | <b>₩</b>          | 6,600  | 6                    | 223           |
| มหาวิทยาลัย บุรีรัมย์        | $\hookrightarrow$ | 720    | 1                    | 219           |
| ม บุรีรัมย์                  | <b>₩</b>          | 720    | 1                    | 219           |

SEO Keywords คือ เอาไว้สืบ Keyword ที่ดึง Traffic เข้าเว็บไซต์มากที่สุด โดยบอกเราด้วยว่า Keyword ตัว นี้ของเว็บไซต์ปรากฏอยู่หน้าที่เท่าไหร่ของหน้าค้นหา (Position) ข้อมูลส่วนนี้เราสามารถสืบ Keyword เจ๋งๆ ของเว็บคู่แข่งมาแย่ง Traffic เขาได้เช่นกัน

3. SEO Analyzer หรือเครื่องมือวิเคราะห์และประเมินคุณภาพ SEO

ฟีเจอร์ตัวนี้เป็นฟีเจอร์ที่ชวนตื่นตาตื่นใจมาก เพราะ SEO Analyzer จะวิเคราะห์เว็บไซต์ในด้าน SEO ให้ ค่อนข้างละเอียด ชี้ปัญหาแบบเพจต่อเพจ และไม่เพียงเท่านั้น คุณ Neil Patel ยังมีคำแนะนำสำหรับปรับปรุง SEO ให้มีคุณภาพมากขึ้นอีกด้วย

วิธีใช้ SEO Analyzer วิเคราะห์เว็บไซต์

- 1. ใส่เว็บโดเมนที่ต้องการวิเคราะห์คุณภาพ SEO
- 2. ใส่ประเทศที่ต้องการดูคุณภาพ SEO ของเว็บโดเมนนั้นๆ
- 3. กด "Search"

### การอ่านค่า SEO บนเว็บไซต์

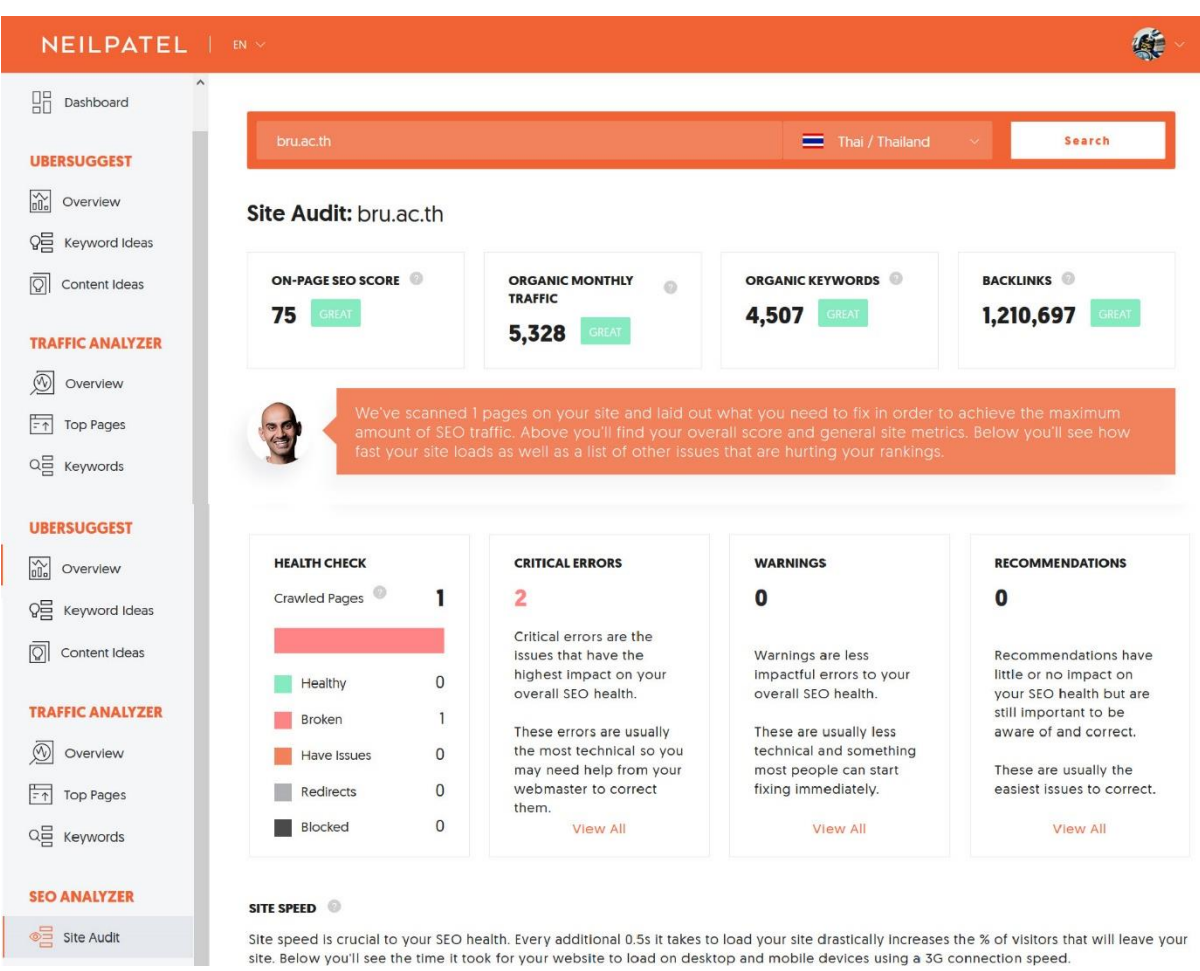

จากรูปข้างบน คุณคงจะเห็นแล้วว่า หน้าตา Data Analysis ของเขา ดูง่ายๆ มากๆ เลย มีทั้งบอกคุณภาพว่าดี หรือไม่ดี Good/Great ไปเลย

ที่ชอบมากๆ คือ หน้า Health Check ที่บอกภาพรวมดูสุขภาพ SEO ของเว็บไซต์ บอกเลยว่ามีหน้าเพจกี่หน้า เพจที่ SEO เยี่ยม หรือควรแก้ไข ซึ่งทางกล่องด้านขวา เขาก็สรุปมาเลยว่ามีกี่หน้าที่ต้องเร่งแก้ไข (Critical Errors) ควรปรับปรุง (Warnings) และที่แนะนำให้พัฒนาเพิ่มเติม (Recommendation) โดยเราสามารถคลิก "View All" ไปดูปัญหาพร้อมคำแนะนำแบบหน้าเพจต่อหน้าเพจได้เลย

#### ส่วนค่าอื่นๆ ก็ไม่ยาก

- On-Page SEO Score คือ คะแนนที่ประเมินจากการทำ On-Page SEO ซึ่งเป็นเรื่องการปรับแต่ง
   Optimize บนหน้าเพจเว็บไซต์ (อ่าน 12 เรื่อง ทำ On-page SEO ให้เว็บเป็าที่รักของ Google)
- Organic Monthly Traffic คือ จำนวน Traffic หรือยอดคนเข้าถึงเว็บไซต์ต่อเดือนแบบ Organic
- Organic Keywords คือ จำนวน Keyword ที่ติด Rank บนหน้าค้นหา แบบ Organic เหมือนกับใน หน้า Traffic Analyzer

 Backlinks คือ จำนวนลิงก์ที่เว็บไซต์อื่นๆ ลิงก์กลับมา (Backlink) ซึ่งโปรแกรมทำ SEO ตัวนี้มีฟีเจอร์ ที่ลงลึกไปกว่านั้นอีก

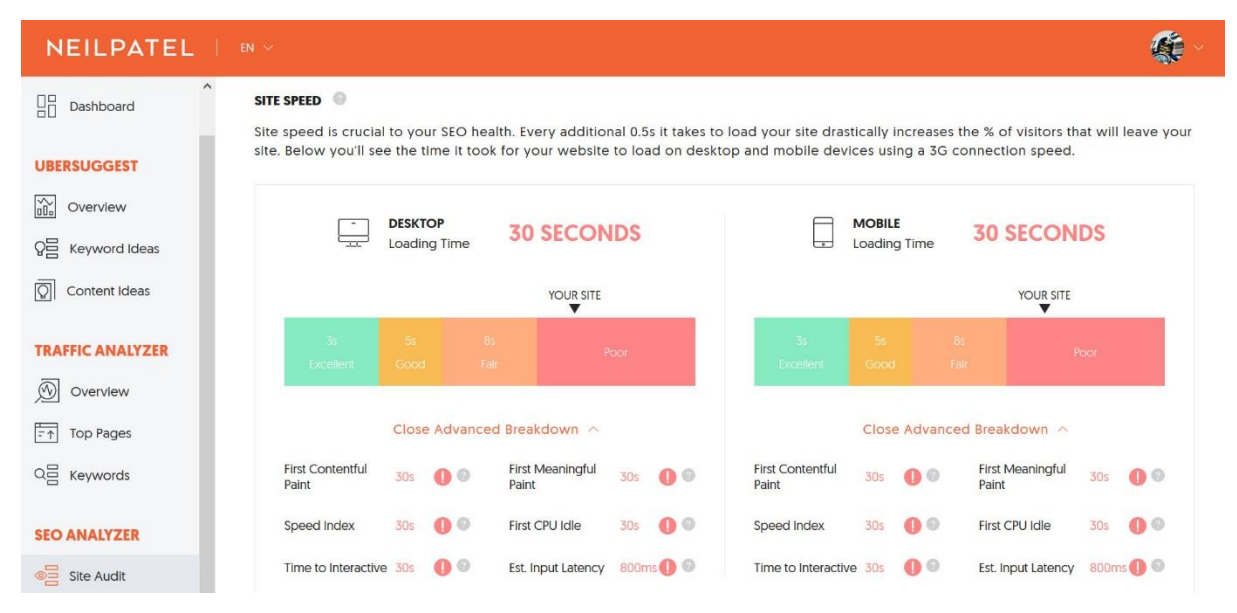

ไม่เพียงเท่านั้น เจ้าโปรแกรมทำ SEO ตัวนี้ ยังวิเคราะห์ Site speed หรือความเร็วเว็บแบบแยกออกมาเลยว่า บนหน้า Desktop ใช้เวลาโหลดเท่าไร แล้วแบบ Mobile ละต้องรอนานแค่ไหน ซึ่งสะดวกมากๆ ครบสุดๆ สำหรับการวิเคราะห์ SEO เพราะเรื่องความเร็วเว็บก็เป็นอีกเรื่องที่ทำให้ผู้คนอยู่บนหน้าเพจของเรา ส่งผลต่อ Authority เว็บไซต์ และค่า SEO

การทำ SEO รูปภาพ บน WordPress ให้เป็นมิตรกับการค้นหาของ Google นอกจากการทำ SEO เพื่อให้เว็บเราติดหน้าแรกในหมวด text ตัว google เองเขายังมีช่องค้นหาหมวดอื่นๆ เช่น วีดีโอ รูปภาพ แผนที่ ฯลฯ การทำ SEO รูปภาพ (Optimizing images for search engines) จึงมี ความสำคัญมาก เราควรทำให้ถูกต้อง ควบคู่กับการทำ SEO ส่วนเนื้อหานั้นเอง

## การทำ SEO รูปภาพ คืออะไร?

การทำ SEO รูปภาพ คือ การทำให้ Search Engine เข้าใจว่ารูปภาพที่เราใส่บนเว็บของเราคือรูปอะไร เพื่อ สร้างโอกาสให้มีรูปภาพจากเว็บของเรา ไปปรากฏบนการค้นหา หมวดรูปภาพ และรูปภาพที่สวยๆ ยังช่วยให้ ลูกค้าอยากคลิกเข้ามาเยี่ยมชม หรือซื้อสินค้าบนเว็บเราได้ง่ายขึ้น

## Google มองเห็นรูปภาพบนเว็บเราอย่างไร?

Google กับ Facebook มองรูปภาพคนละแบบ Google นั้นตาบอดสี หมายความเว็บเราจะมีสีสัน หรือ รูปภาพสวยสดเพียงใด Google นั้นมองไม่เห็น สิ่งที่ Google เห็นเป็นเพียงชื่อไฟล์ หรือ Code ต่าง ๆ ที่อยู่ ด้านหลังของภาพ เราต้องพยายามทำให้ Google เข้าใจภาพของเราให้ได้ว่าคือภาพอะไร ในทางกลับกัน รูปภาพหนึ่งใบ ที่เราโพสลงบน Facebook ตัว bot ของ Facebook สามารถมองเห็นสีสัน หรือคาดเดาได้ว่า ภาพนั้นเป็นภาพประเภทใด รูปใดเป็นภาพบุคคล รูปใดเป็นภาพวิว รูปใดเป็นภาพ Hard sale ซึ่งรูปแต่ละ ประเภทจะได้คะแนนการเข้าถึง (Reach) ไม่เหมือนกัน

- 6 เทคนิคการทำ SEO รูปภาพ
- 1. ภาพที่ถูกถ่ายใหม่ดีกว่าภาพที่เราซื้อจาก Stock Image

หากเราต้องการเพิ่มความน่าเชื่อถือจากผู้ที่เข้ามาดูเว็บไซต์ของเรา ภาพจริงๆ ของบริษัทน่าจะส่งผลต่อความไว้ เนื้อเชื่อใจ มากกว่าภาพฝรั่งใส่สูทผูกเนคไท ที่เราซื้อมาอย่างแน่นอน ภาพที่ไม่เหมือนใคร ย่อมมีโอกาสถูกคลิก ต่อมากกว่า ภาพโหลๆ ที่เราเห็นจนคุ้นตา

2. ควรตั้งชื่อรูปภาพให้สื่อความหมายที่ถูกต้อง

เนื่องจาก Google เขาตาบอดสี ไม่ได้มองเห็นภาพในแบบที่เรามองเห็น สิ่งที่ Google เห็นเป็นเพียงชื่อไฟล์ หรือ Code ต่าง ๆ ที่อยู่ด้านหลังของภาพ เราจึงจำเป็นต้องใส่ keyword เพื่อบอกให้ google รู้ว่าภาพนี้คือ ภาพอะไร และดึงมาแสดงผลเมื่อมีการค้นหาคำนั้นๆ

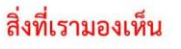

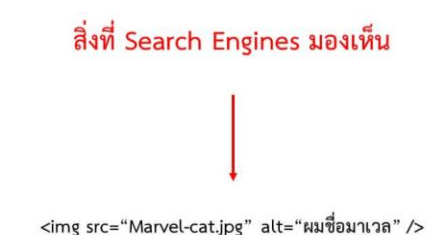

# หลักการตั้งชื่อรูปให้ถูกต้อง มีดังนี้

- ต้องตั้งชื่อภาพเป็นภาษาอังกฤษให้สื่อความหมาย
- เราจะใส่คำอะไรไปก็ได้ แต่ต้องเป็นคำที่สื่อความหมายในภาษาอังกฤษ
- เช่น lovely-cat.jpg , nike-air-max-97-ultra-17-shoe.jpg
- ไม่ควรใช้ชื่อรูปภาพแบบนี้ DSC4536.jpg , image1.jpg
- ห้ามตั้งชื่อภาพเป็นภาษาไทยเด็ดขาด (เฉพาะเว็บ WordPress นะ)
- ปัญหาสำคัญที่จะเจอกับรูปภาพที่เราตั้งชื่อเป็นภาษาไทยคือ หากเราต้อง backup เว็บไซต์ ผ่านปลั๊ก อิน ต่าง ๆ เช่น All-in-one-wp migration ตอนที่เรา Export เว็บพวกรูปภาพมันจะไม่ออกมาด้วย ทำให้เว็บเรารูปเพี้ยน หรือหายไปได้

• ใส่ alt text เป็นคำ keyword และเก็บรายละเอียดๆ ในส่วน info ของรูปภาพด้วย

| Railway-bridge-<br>November 27, 2<br>287 KB<br>1280 × 720<br>Edit Image | over-the-river-kwai.jpg<br>017          |
|-------------------------------------------------------------------------|-----------------------------------------|
| Delete Permane                                                          | ntly                                    |
| URL                                                                     | http://basicwoo.padvee101.              |
| Title                                                                   | Railway bridge over the rive            |
| Caption                                                                 | สะพานข้ามแม่น้ำแคว                      |
| Alt Text                                                                | สะพานข้ามแม่น้ำแคว                      |
| Description                                                             | สะพานข้ามแม่น้ำแคว จังหวัด<br>กาญจนบุรี |

## คำอธิบาย

- Title > คือชื่อรูปที่เราตั้งไว้ที่คอมของเราก่อนอัพโหลดขึ้นมา
- Caption >คือคำอธิบายใต้รูป ถ้าใส่ช่องนี้ จะแสดงผลที่หน้าเว็บของเราด้วยใต้รูปภาพนั้นๆ
- Alt text > หน้าที่หลักของเขาคือจะแสดงข้อความ กรณีที่รูปภาพโหลดไม่ขึ้น เพื่อบอกว่ารูปนี้คือ อะไรหน้าเว็บ ซึ่งจุดนี้สำคัญมาก เป็นคำที่ทำ google ใช้ดูว่ารูปภาพของเราคือรูปอะไรด้วย
- Description > คือ คำอธิบายขนาดยาวของรูปภาพนั้นอีกที แต่คำตรงส่วนนี้จะไม่แสดงที่หน้าเว็บ ของเรา

ควรใส่ข้อมูลภาพให้มากที่สุด คือใส่ให้ครบทุกช่องนั้นเอง แต่ Alt text นี้ต้องใส่ทุกครั้ง พลาดไม่ได้เด็ดขาด bot google จะเข้ามาเก็บค่าส่วนนี้ก่อนเป็นอันดับแรก อาจจะเปรียบเปรยได้ว่า Alt text เหมือนหมัดน็อค ส่วน image info ช่องอื่นๆ เหมือนหมัดแย็บ นั้นเอง ใช้ทุกส่วนให้ได้ประโยชน์ที่สุด แล้ว Google จะเข้าใจ เว็บของเรามากกว่าคู่แข่งได้

## 3. ควรใช้ไฟล์ภาพที่มีขนาดเล็ก

Google ให้ความสำคัญกับเว็บที่เป็น mobile friendly เป็นอย่างมาก คือต้องโหลดไว และแสดงบนมือถือได้ ชัดเจน

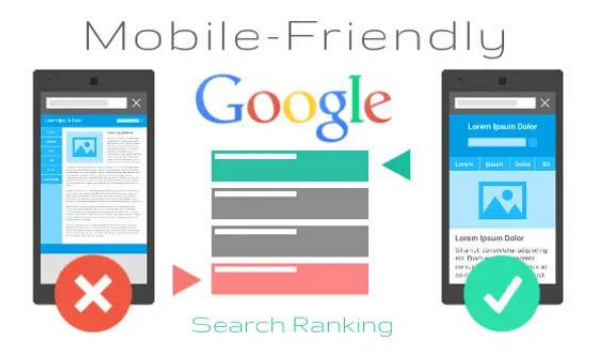

ดังนั้นรูปภาพที่เราอัพโหลดขึ้นเว็บ จะมีขนาดกว้างxยาว เท่าไหร่ก็ได้ แต่ขนาดของไฟล์ของรูปภาพต้องอย่าให้ เกิน 200 kb ซึ่งเราควรบีบไฟล์ตั้งแต่ตอนการออกแบบรูปเลย

## หลักการบีบไฟล์ให้เล็กมีดังนี้

| Name: Untitled       | -1             |                    |    | ОК             |
|----------------------|----------------|--------------------|----|----------------|
| Document Type: Cus   | tom            | *]                 |    | Cancel         |
| Size:                |                |                    | •  | Save Preset    |
| Width:               | 800            | Pixels             | •  | Delete Preset. |
| Height:              | 800            | Pixels             | \$ |                |
| Resolution:          | 72             | Pixels/Inch        | ÷  |                |
| Color Mode:          | RGB Color +    | 8 bit              | •  |                |
| Background Contents: | White          | \$                 | 1  | Image Size:    |
| Advanced             |                |                    |    | 1.83M          |
| Color Profile:       | Working RGB: s | RGB IEC61966-2.1 + | ]  |                |
| Pixel Aspect Ratio:  | Square Pixels  | ¢                  | 1  |                |

หากเราใช้ photoshop ออกแบบรูป เราควรตั้งค่า resolution แค่ 72

ไฟล์ที่ใช้ถ้ารูปทั่วไปควรใช้ไฟล์ .jpg และถ้ารูปไหนต้องการพื้นหลังโปร่งใส่ก็ใช้ไฟล์ .png การ save ภาพ เพื่อให้รูปภาพมีขนาดไฟล์เล็กที่สุด ตรง Quality ของภาพเราเลือกเป็น low หรือ medium ก็พอเพื่อให้ขนาด ไฟล์มีขนาดเล็กที่สุด

| JPEG Options            |            | >       |
|-------------------------|------------|---------|
| Matte: None             | \$         | ОК      |
| Image Options           |            | Cancel  |
| Quality: 3 Low          | \$         | Preview |
| small file              | large file | 62.4K   |
| Format Options          |            |         |
| O Baseline ("Standard") |            |         |
| Baseline Optimized      |            |         |
| O Progressive           |            |         |
| Scans: 3 ¢              |            |         |

ควรใช้โปรแกรมช่วยบีบอัดไฟล์ หลักจากออกแบบรูปภาพและย่อไฟล์เรียบร้อยแล้ว ก่อนที่เราจะอัพโหลด รูปภาพขึ้นบนเว็บ เราควรบีบอัดไฟล์ ให้เล็กลงอีก ด้วยโปรแกรม หรือเว็บไซต์บีบอัดรูป เช่น tinypng, JPEGMini, Kraken.io หรือ ImageOptim

## 4. ขนาด กว้างxยาว ของรูปควรใส่ให้พอดี

หมายความว่า รูปภาพประกอบเว็บบางจุดหากเป็นส่วนที่ไม่จำเป็นต้องแสดงเต็มหน้า การใส่รูปที่มีขนาดใหญ่ เกินไปก็อาจเกินความจำเป็น และทำให้เว็บของเราโหลดช้าอีกด้วย ลองเซ็คขนาดรูปภาพ ด้วยการ inspect element ดู เราจะได้เห็นขนาดที่แท้จริงของภาพแต่ละส่วน บนเว็บของเรา

# 5. ตั้งรูปเพื่อการแชร์ไปยัง social media ให้ถูกต้อง

ทุก ๆ platform บน social media มีธรรมชาติของการใช้งานไม่เหมือนกัน หากเราจะโพสต์หรือจะแชร์สิ่ง ต่าง ๆ เราควรใช้รูปภาพในขนาดที่เหมาะสม เข้าไปเช็คขนาดรูปภาพของแต่ละ platform ที่ 2019 SOCIAL MEDIA IMAGE SIZES CHEAT SHEET

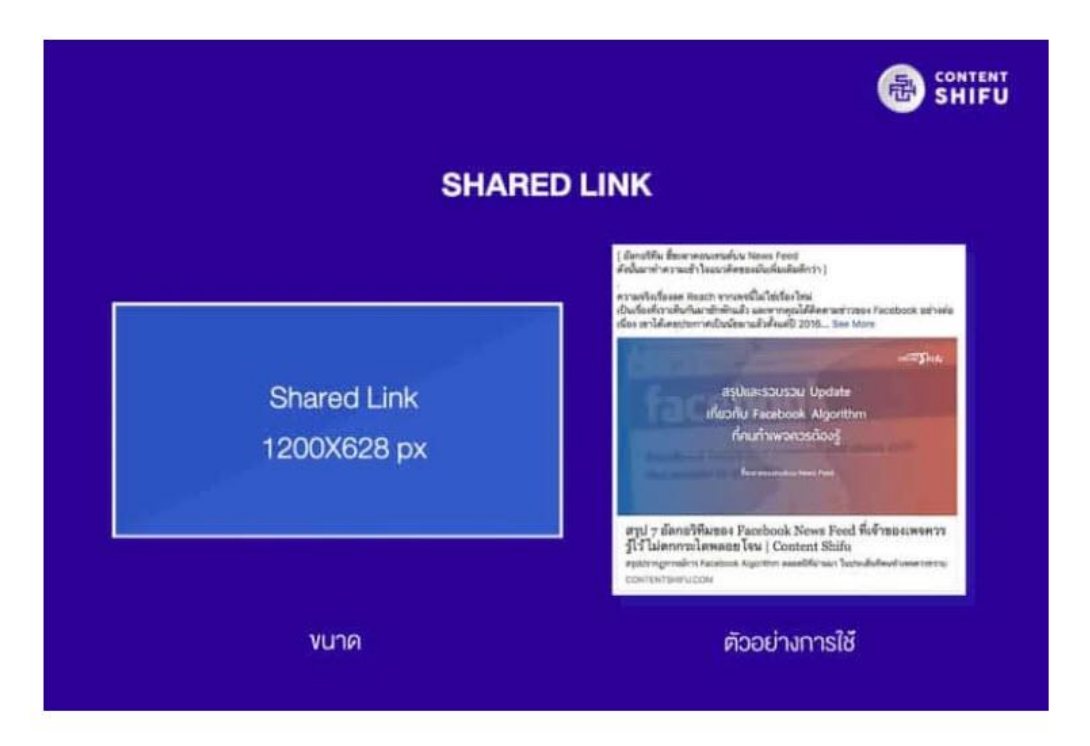

Shared Link ของ Facebook นั้นจะเป็นสัดส่วนประมาณ 1.9:1 ซึ่งขนาดที่แนะนำคือขนาด 1200 × 628 px

เมื่อไรที่ควรใช้?: ใช้โดยทั่วไปเมื่อต้องการพา User ไปสู่หน้าเว็บ และเมื่อ Copywrite และรูปภาพที่แชร์ทำมา เพื่อ Social media ดีแล้ว เริ่มต้นจากแชร์ลิงก์ก่อน และหลังจากนั้นบางครั้งเราก็แชร์บทความเดิมแต่เปลี่ยน รูปแบบจากแชร์ลิงก์มาเป็นทำภาพ และใส่ลิงก์ในคำบรรยายใต้ภาพแทน

อ้างอิงจาก : <u>https://padveewebschool.com/image-seo/</u> และ <u>https://contentshifu.com/facebook-image-guideline/</u>

## **เริ่มทำ** SEO

โดยการเริ่มวิเคราะห์การเขีบนบทความโดยมีขั้นตอนดังนี้

- 1. กำหนด Keyword ของเว็บไซต์ (ถ้าเราใช้ Keyword ที่หน้านี้ ก็จะไม่สามารถใช้ที่หน้าอื่นได้)
- 2. กำหนด ชื่อหน้าพร้อม Keyword (Slug)
- 3. กำหนด Meta Description
- 4. กำหนด ลิ้งภายในหน้า
- กำหนด ลิ้งไปยังเว็บไซต์ที่เกี่ยวข้อง
- 6. เพิ่ม รูปภาพภายในหน้า
- 7. มี ข้อความภายในเว็บไซต์ขั้นต่ำ 300 คำ\*
- 8. สร้าง Traffic และ Blacklink

หลังจากที่ได้ Keyword เพื่อใช้ในการเขียนเนื้อหาหรือบทความแล้ว ขั้นต่อไปคือการเขียนเนื้อหา อย่างที่ย้ำ เสมอว่าเนื้อหาหน้าเว็บไซต์ของเรา มีความสำคัญอย่างมากในการทำ SEO เวลาที่ Google เข้ามาเก็บข้อมูลใน เว็บไซต์ของเรา ก็จะทำการอ่านข้อมูลในหน้าเว็บไซต์ หรือว่า Page ของเรา เรียกได้ว่า ทุกตัวอักษร แล้วนำไป ประมวลผลต่อไป จากการวิเคราะห์ข้างต่นพบว่ามีขั้นตอนค่อนข้างเยอะและรายละเอียดค่อนข้างมาก จึงขอ แนะนำตัวช่วยในการทำ SEO ในเนื้อหาบนเว็บไซต์WordPress ได้ง่ายขึ้น โดยใช้ Plugin ที่โด่งดังมากที่สุดใน ขณะนี้ก็คือ Yoast SEO

## Yoast SEO ตัวช่วยในการทำ SEO ในเนื้อหา

การจะทำให้เว็บไซต์ของเราให้ติดอันดับ google อาจจะมีอยู่หลายวิธี สอน Yoast SEO คือ การใช้ปลั๊กอินมา ช่วย (เฉพาะเว็บ WordPress) โดยตัว Yoast คือปลั๊กอินที่ดีที่สุดสำหรับการทำ SEO บน WordPress

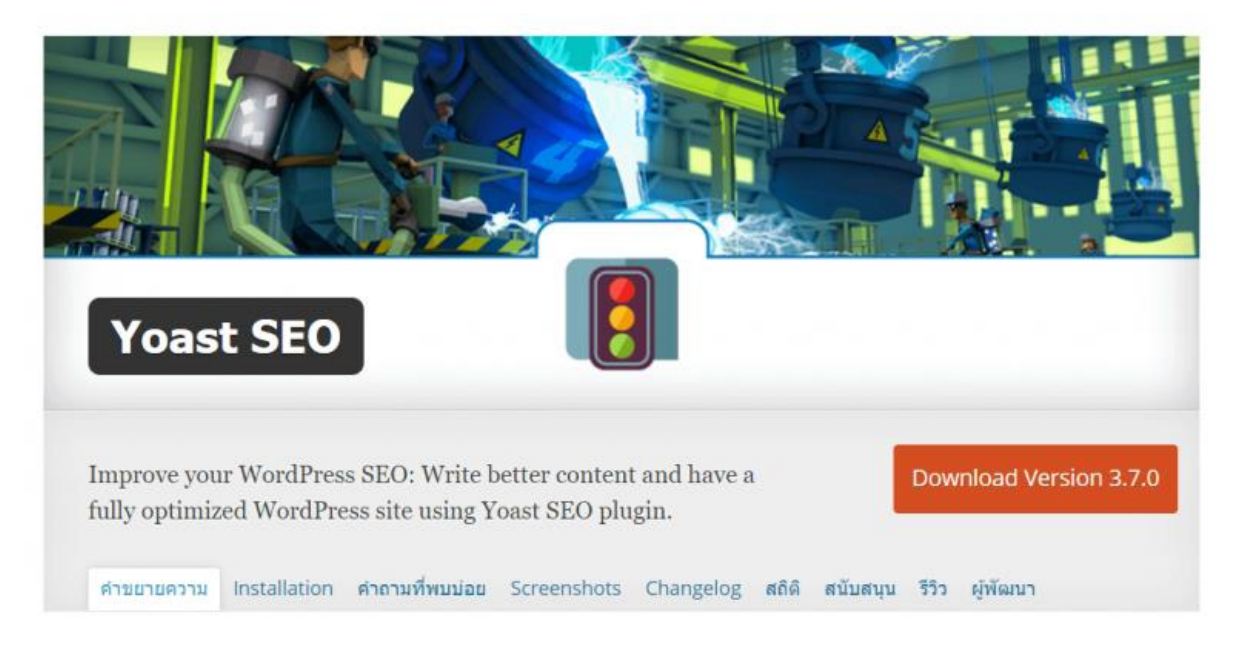

## Yoast SEO คืออะไร

Yoast SEO คือ ปลั๊กอิน ที่ช่วยปรับโครงสร้างของบทความ ให้เป็นมิตรกับการค้นหาคำของ Google ตัวปลั๊ก อินนี้ไม่ได้ช่วยให้เว็บเราติดหน้าแรก แต่เขาจะช่วยเราเช็คลิสต์โครงสร้างเนื้อหาหน้าเว็บของเรา โดยใช้ สัญญาณไฟจราจรเป็นตัวบอกว่าโครงสร้างบทความของเราดีพอหรือยัง

ถ้ามีไฟแดงปรากฏขึ้น โครงสร้าง SEO ในบทความนี้ยังไม่ดี ต้องปรับแต่งอีกนะ ถ้าเป็นสีเหลืองแสดงว่า พอใช้ได้ แต่ถ้าไฟเขียวติดเมื่อไหร่ แสดงว่าบทความของเรา มีการใช้ เทคนิคทำ SEO ที่ดีเยี่ยม และถูกหลักการ ในแบบที่ Google ต้องการ แล้วนั้นเอง

## ตัวอย่างสิ่งที่ปลั๊กอินนี้ตรวจเช็คหน้าบทความ

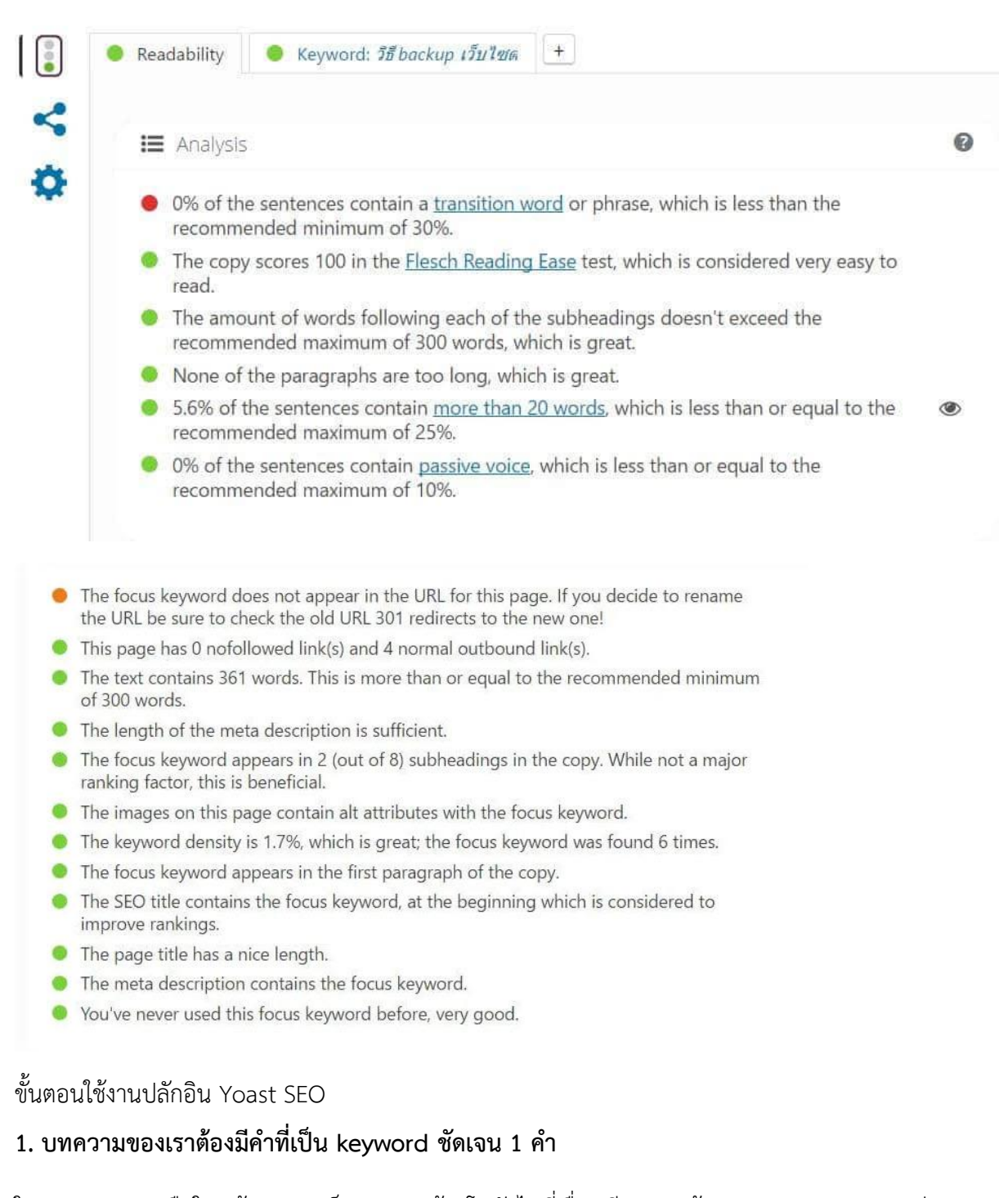

ในทุกบทความ หรือในหน้าเพจบนเว็บของเรา ต้องโฟกัสไปที่เรื่องเดียว 1 หน้า 1 focus keyword อย่า พยายามยัด keyword ทุกอย่างลงไป การเลือกคำ keyword ให้ตรงกับสิ่งที่ลูกค้าของเราอยากรู้จึงเป็นเรื่องที่ สำคัญมาก เข้าไปดูหลักการเลือก keyword เพื่อทำ SEO ที่บทความนี้ได้ วิธีการเลือกใช้ keyword ให้เว็บติด อันดับ SEO กลับไปที่หลังบ้านหน้าบทความของเรา ให้มองไปทางด้านล่างของของหน้า post จะมี ส่วน option จากปลั๊ก อิน Yoast เ<u>พิ่มขึ้นมา ให้เราใส่คำ</u> <u>keyword ที่เราได้เลือกไว้ ลงใน</u>ช่อง Focus keyword

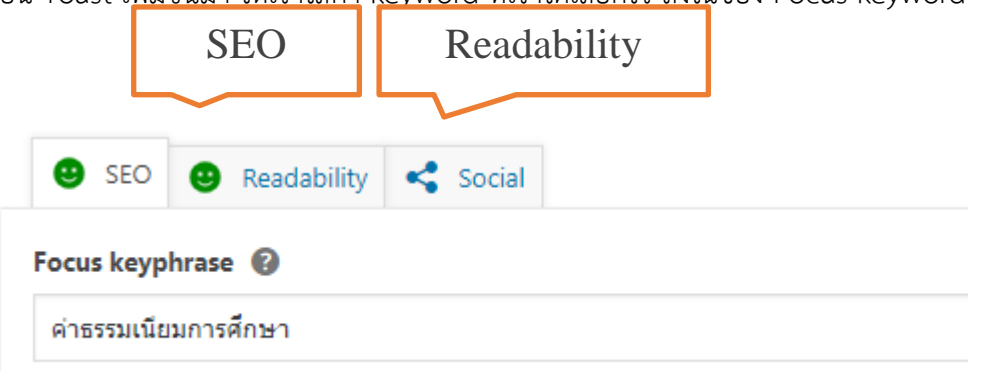

เมื่อใส่ Keyword ลงไปเราจะเริ่มเห็นแล้วว่า SEO Analysis แสดงไฟสีแดง หรือ สีส้ม ขึ้นมา แปลว่า SEO ของบทความควรปรับปรุงอย่างยิ่ง ส่วนตรง Readability Analysis ด้านบน คือ ดีกรี ความอ่านง่ายของ บทความ

# 2 .ชื่อเรื่องบทความต้องไม่ยาวเกินไปหรือสั้นเกินไป

หลักการเขียนมีดังนี้ ที่ SEO Title **ให้วาง Keyword ไว้ต้นประโยคให้ได้** วางเป็นคำแรกได้ยิ่งดี แต่หากวาง คำแรกแล้วดูไม่น่าอ่าน เขยิบมาวางที่เป็นที่ 2 ได้

แต่ในการเขียนบทความเพื่อทำ SEO จริงๆ เราไม่ต้องเปลี่ยนสี เขียนให้เป็นธรรมชาติตามที่เราต้องการได้เลย จะทำเน้นสี หรือไม่เน้นสี ถือว่าไม่มีความแตกต่างกันในสายตา Google

เขียน SEO title ให้น่าสนใจ กระตุ้นให้คนอยากคลิกเข้าไปอ่านบทความของเรา นอกจากนี้ถ้า Relate Keywords มีคำที่น่าสนใจ ให้นำ Relate Keywords มาผสมลงไปในการเขียน SEO Title ด้วยนั้นเอง

# 3. มี keyword อยู่ที่ url ซึ่งอยู่ในส่วนของลิ้งก์ถาวร หรือ slug

เขียน URL ให้สอดคล้องกับ Focus Keyword แต่ให้สั้น กระชับ เขียนเป็นภาษาไทยหรือภาษาอังกฤษก็ได้ แต่ หากคุณสร้างเว็บด้วย WordPress แนะนำให้เขียน URL เป็นภาษาอังกฤษจะดีที่สุด

หากเขียน URL เป็นภาษาอังกฤษ เราไม่จำเป็นต้องใส่พวกคำคุณศัพท์ เช่น The, a, to เป็นต้น

แก้ไขหน้า เขียนหน้าใหม่

# ค่าธรรมเนียมการศึกษา ระดับปริญญาตรี

ค่ำอธิบายบทความแบบย่อ หรือที่เรียกว่า meta description ต้องปรากฏคำ keyword และมีความยาวที่ เหมาะสมไม่ควรสั้นหรือยาวเกินไป ในส่วนของ Meta Description ซึ่งเปรียบเหมือนเป็นคำนำของบทความ ก็ต้องเขียนให้น่าสนใจเช่นเดียวกัน และต้องมี Focus Keyword และ Related Keywords ปรากฏอยู่ในนั้น ด้วย แต่ไม่ควรนำ Focus Keyword วางไว้ต้นประโยค ให้วางเขยิบออกไปหน่อย เพื่อให้บทความ SEO ดูเป็น ธรรมชาติ และป้องกัน Google มองว่าเรากำลังทำ Spam keyword

จากคำแนะนำข้อ 2-4 ในส่วนของ SEO title กับ Meta Description เมื่อคุณแต่งข้อความเสร็จแล้ว ให้นำไป วางที่ฟังชั่นของ Yoast SEO ด้านล่างของบทความ ซึ่งตรงจุดนี้ ตัว Yoast จะช่วยเช็คความยาวของประโยค หากขึ้นเป็นแถบสีเขียว แสดงว่าคุณเขียนข้อความยาวกำลังดีในการทำ SEO

| Preview as:                                                                                                    |                                                                                                    |                                                                              |
|----------------------------------------------------------------------------------------------------|----------------------------------------------------------------------------------------------------|------------------------------------------------------------------------------|
| Mobile result O Desktop result                                                                                                    |                                                                                                    |                                                                              |
| (a) https://www.bru.ac.th > ค่าธรรมเนียมการศึกษ                                                                                                    | n-fees-bach                                                                                                    |                                                                              |
| ค่าธรรมเนียมการศึกษา ระดับปริญญาตรี<br>ราชภัฏบุรีรัมย์                                                                                                    | มหาวิทยาลัย                                                                                                    |                                                                              |
| มหาวิทยาลัยราชภัฏบุรีรัมย์ได้กำหนด ค่า<br>ธรรมเนียมการศึกษา ตามประกาศเรื่อง<br>กำหนดหลักเกณฑ์การเก็บเงินการศึกษา<br>ระดับปริญญาตรี และระดับบัณฑิตศึกษา ไว้<br>ดังต่อไปนี้ | entransition of the entransition of the entra |                                                                              |
| Edit snippet                                                                                                    |                                                                                                    |                                                                              |
| SEO title                                                                                                    |                                                                                                    | Insert snippet variable                                                      |
| SEO title<br>ค่าธรรมเนียมการศึกษา ระดับปริญญาตรี มหาวิท                                                                                                    | ายาลัยราชภัฏบุรีรัมย์                                                                                                    | Insert snippet variable                                                      |
| SEO title<br>ดำธรรมเนียมการศึกษา ระดับปริญญาตรี มหาวิท<br>Slug<br>ดำธรรมเนียมการศึกษา-fees-bachelor                                                                       | ายาลัยราชภัฏบุรีรัมย                                                                                                    | Insert snippet variable                                                      |
| SEO title<br>ตำธรรมเนียมการศึกษา ระดับปริญญาตรี มหาวิท<br>Slug<br>ตำธรรมเนียมการศึกษา-fees-bachelor<br>Meta description                                                   | ายาลัยราชภัฏบุรีรัมย่                                                                                                    | <ul> <li>Insert snippet variable</li> <li>Insert snippet variable</li> </ul> |

#### ข้อห้ามสำหรับการเขียน SEO title กับ Meta Description

- ห้ามวาง focus keyword เป็นคำต้นประโยคตรงกัน
- ห้ามเขียน title กับ Meta เป็นข้อความชุดเดียวกัน
- ห้ามเขียนยาวหรือสั้นเกินไป
- อย่าใส่ focus keyword ซ้ำกันเกิน 2 ครั้ง ทั้งใน title และ Meta
- อย่าเขียนเป็น spam keyword พยายามเขียนให้น่าสนใจ

## 5. ต้องมี keyword ปรากฏอยู่ที่ย่อหน้าแรก (first paragraph) ของบทความ

ย่อหน้าแรกของทุกๆ บทความ ควรวางคำ focus keyword ลงไปด้วย เพราะย่อหน้าแรกนั้นเปรียบเหมือน ภาพรวม หรือบทสรุปของเนื้อเรื่องทั้งหมด จึงจำเป็นต้องมี keyword เพื่อช่วยบอกให้ google และผู้ใช้งาน เข้าใจในสิ่งที่เราจะสื่อสารนั้นเอง

## ความยาวเนื้อหาของบทความที่ดีต้องยาวไม่น้อยไปกว่า 300 คำ \*ไม่ต้องกังวล

Yoast ได้แนะนำเรามาว่าบทความที่ดีควรมีความยาวอย่างน้อย 300 คำ (คำภาษาอังกฤษ) แต่ปัญหาตรงจุดนี้ คือ ปลั๊กอิน Yoast ยังนับคำภาษาไทยยังไม่ถูกต้อง เราต้องเขียนคำไทย 700 คำ ถึงจะเท่ากับ 300 คำ ภาษาอังกฤษ ดังนั้นตรงจุดนี้เราอาจไม่ต้องแต่งบทความให้ครบ 300 คำ แค่พยายามเขียนบทความ ให้ Yoast นับคำตรงส่วน The text contains ให้ได้สัก 200 เป็นอย่างต่ำก็เพียงพอแล้ว แม้ว่าไฟที่โชว์จะไม่เป็นไฟสี เขียวก็ตาม

## 7. ต้องมีรูปภาพประกอบบทความ และต้องใส่ Alt text ของรูปภาพเป็นคำ keyword ด้วย

ทุกบทความที่คุณเขียนต้องมีภาพหน้าปก นอกจากความสวยงาม น่าสนใจ ดึงดูดให้คนอยากคลิกเข้าไปอ่าน แล้ว การมีภาพหน้าปก จะช่วยเพิ่มโอกาสให้รูปภาพเราไปปรากฏบนการค้นหารูปภาพ (image search) อีก ด้วย ควรมีรูปภาพประกอบ อย่างน้อย 1 รูปขึ้น หรือใส่ในรูปประจำเรื่อง และบทความใน 1 หน้าบทความเรา จะมีกี่รูปก็ตาม ต้องมี 1 ภาพเป็นอย่างน้อย ใส่คำหลังรูป ที่เราเรียกกันว่า Alt text หรือ ข้อความ Alt เป็นคำ focus keyword ด้วยอย่างน้อย 1 รูป

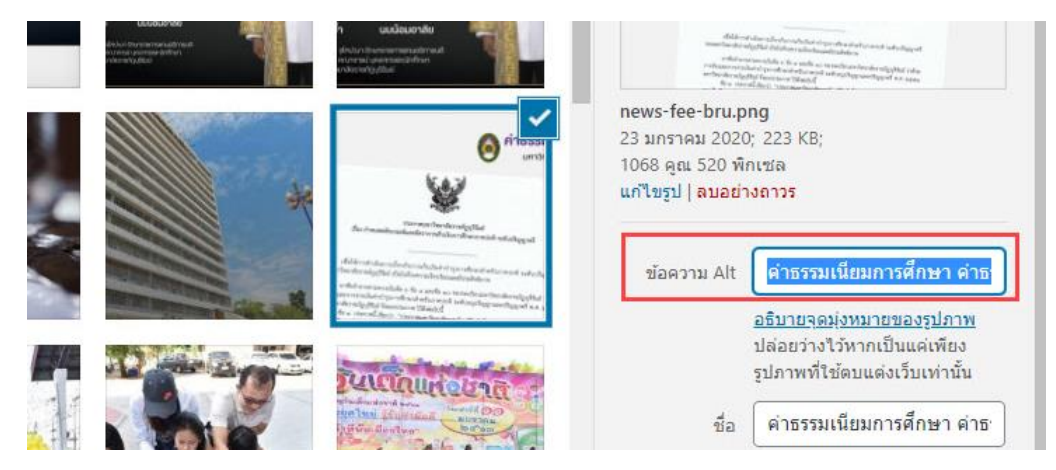

\*ไม่ควรใส่คำ Alt text เป็นคำ focus keyword ในทุกรูป ควรกระจายๆ หาคำอื่นๆ ที่เกี่ยวข้องก็ได้

## 8. ต้องมีทั้ง external link และ internal links

เว็บที่ดีต้องมีความน่าเชื่อถือ เราควรมีลิงค์จากภายนอกเว็บไซต์ของเรา (external link) ซึ่งเป็นที่มาทีไป (reference) ของบางแนวคิวที่เราหยิบยกมาใส่ในบทความของเรานั้นเอง รวมถึงต้องมีลิงค์ภายในเว็บของ ตัวเองปรากฏอยู่ในเนื้อหาด้วย เราสามารถเพิ่มลิงค์ต่างๆ ด้วยฟังชั่น hyper link บน visual text editor

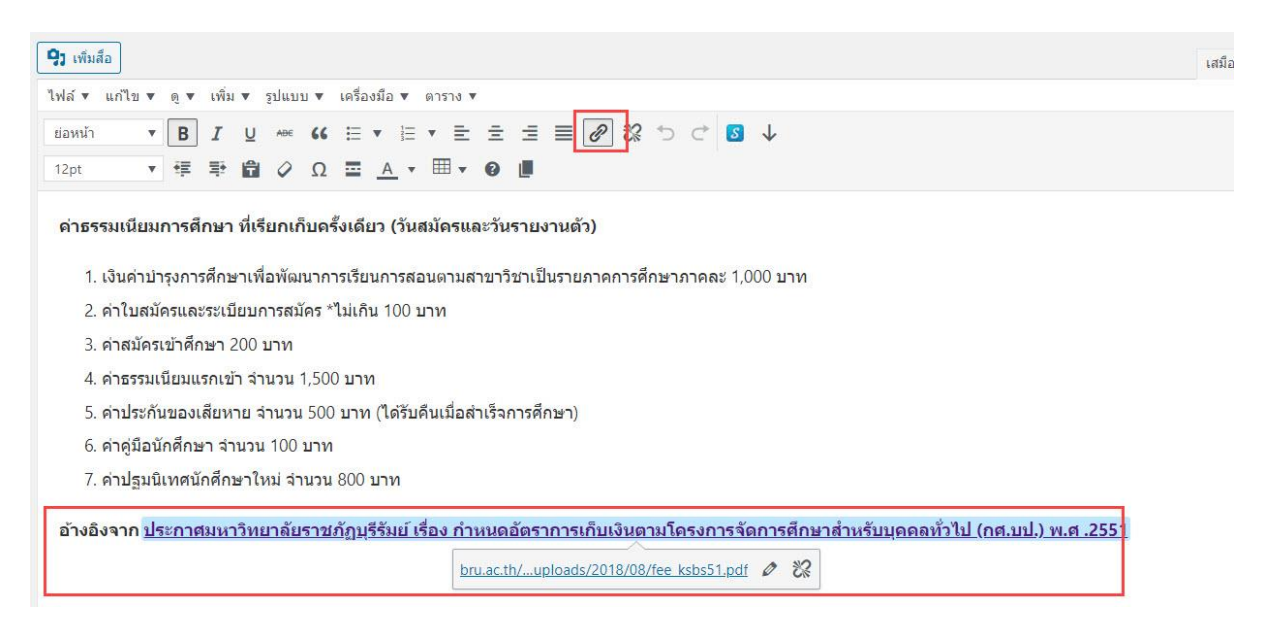

SEO tip: การทำลิงค์บนหน้าบทความเราควรทำลิงค์แบบ Anchor Text คือ คือการทำ hyper link บน ข้อความ เพื่อใช้เชื่อมโยงระหว่างเว็บ คำที่เป็น Anchor Text กับลิงค์ที่ส่งไป ต้องมีความสัมพันธ์กัน

9. สัดส่วนของ keyword เมื่อเทียบกับปริมาณ Text ทั้งหมดในบทความ ไม่ควรเกิน 2.5 %

- This page has 0 nofollowed outbound link(s) and 1 normal outbound link(s).
- This page has 0 nofollowed internal link(s) and 1 normal internal link(s).
- The focus keyword appears in the first paragraph of the copy.
- The keyword density is 2.1%, which is great; the focus keyword was found 7 times.
- The images on this page contain alt attributes with the focus keyword.
- The text contains 328 words. This is more than or equal to the recommended minimum of 300 words.
- The SEO title has a nice length.

จำนวนคำ keyword ที่เราพยายามยัดลงไปในบทความ ไม่ควรเกิน 2.5% Keyword density หมายถึง สัดส่วนของคีย์เวิร์ดเมื่อเทียบกับปริมาณ Text ทั้งหมดในบทความ คำแนะนำคือ ถ้าเป็นไปได้ เราควรใส่คีย์ เวิร์ดในประโยคแรกของบทความ จากนั้นคือให้กระจายหลวมๆ ทั่วทั้งบทความ

## 10. บทความต้องมีหัวข้อใหญ่ ที่เรียกว่า Subheading และต้องมีคำที่เป็น keyword เป็น Subheading รวมอยู่ด้วย

บทความที่ดีต้องเขียนให้อ่านง่ายๆ การมีหัวข้อแยกเนื้อหาแต่ละส่วนช่วยให้ผู้อ่าน อ่านบทความของเราได้ สะดวก และเข้าใจเนื้อหาของเราได้ง่ายขึ้นนั้นเอง

| ด่าธรรมเนียมการศึกษา ที่เรียกเก็บครั้งเดียว | (วันสมัครและวันรายงานตัว) |
|---------------------------------------------|---------------------------|
| *ยกเว้น หลักสูตรพยาบาลศาสตรบัณฑิต           |                           |

- 1. เงินค่าบำรุงการศึกษาเพื่อพัฒนาการเรียนการสอนตามสาขาวิชาเป็นรายภาคการศึกษาภาคละ 1,000 บาท
- 2. ค่าใบสมัครและระเบียบการสมัคร \*ไม่เกิน 100 บาท
- 3. ค่าสมัครเข้าศึกษา 200 บาท
- 4. ค่าธรรมเนียมแรกเข้า จำนวน 1,500 บาท
- 5. ค่าประกันของเสียหาย จำนวน 500 บาท (ได้รับคืนเมื่อสำเร็จการศึกษา)
- 6. ค่าคู่มือนักศึกษา จำนวน 100 บาท
- 7. ค่าปฐมนิเทศนักศึกษาใหม่ จำนวน 800 บาท

#### ด่าธรรมเนียมการศึกษา หลักสูตรพยาบาลศาสตรบัณฑิต (พย.บ.) ที่เรียกเก็บครั้งเดียว (วันสมัครและวันรายงานตัว)

- 1. ค่าใบสมัครและระเบียบการสมัคร \*ไม่เกิน 100 บาท
- 2. ค่าสมัครเข้าศึกษา 200 บาท
- 3. ค่าธรรมเนียมแรกเข้า จำนวน 12,000 บาท
- 4. ค่าบำรุงการศึกษาเพื่อพัฒนาการเรียนการสอน จำนวน 1,500 บาท
- 5. ค่าประกันของเสียหาย จำนวน 1,000 บาท (ได้รับคืนเมื่อสำเร็จการศึกษา)
- 6. ค่าคู่มือนักศึกษา จำนวน 100 บาท
- 7. คำปฐมนิเทศนักศึกษาใหม่ จำนวน 800 บาท

ตัวอักษรเนื้อหาทั่วไปเราควรเลือกใช้ฟอนต์ประเภท paragraph แต่ใส่วนที่หัวข้อเราควรเลือกใช้ฟอนต์ที่เป็น ประเภท heading (ฟอนต์ H1-H6) และต้องมีคำที่เป็น keyword เป็น heading 2 รวมอยู่ด้วย

#### 11. บทความต้องจัดวางให้อ่านง่าย

บทความต้องจัดวางให้อ่านง่าย แต่ละย่อหน้าต้องไม่ยาวเกินไป (ไม่ควรเกิน 5 บรรทัด) ควรมีการเว้นบรรทัด เพื่อให้มีช่องไฟ ให้คนอ่านได้ง่ายขึ้น

เนื้อหาควรมีการแสดงที่หลากหลาย เช่น มี ออร์เดอร์ลิสต์ มีบุลเลทต์ มีตัวหนา มีตัวเอียง ถ้าเป็นไปได้ควรมี สื่อผสม คือมีการนำลิงค์วิดีโอ หรือลิงค์ไฟล์เสียงต่างๆ มาแสดงบนหน้าเว็บของเราด้วย

# หลังจากทำทุกขั้นตอนแล้ว สามารถเช็คผลการทำงานได้จาก SEO Analysis

| 0     | SEO anaiysis<br>ค่าธรรมเนียมการศึกษา                                                                                              |
|-------|----------------------------------------------------------------------------------------------------|
| ÷     | Add related keyphrase                                                                                                    |
|       |                                                                                                    |
| (ev   | phrase synonyms                                                                                                    |
| ค่า   | เทอม                                                                                                    |
| 0.000 |                                                                                                    |
| Alle  |                                                                                                    |
| Ŷ     | Problems (1)                                                                                                    |
|       | Text length: The text contains 216 words. This is below the recommended minimum of 300 words. Add more content.                   |
| ^     | Improvements (1)                                                                                                    |
| •     | Keyphrase distribution: Uneven. Some parts of your text do not contain the keyphrase or its synonyms. Distribute them one evenly. |
| ^     | Good results (13)                                                                                                    |
|       | Outbound links: Good job!                                                                                                    |
|       | Internal links: You have enough internal links. Good job!                                                                         |
|       | Keyphrase in introduction: Well done!                                                                                             |
|       | Keyphrase length: Good job!                                                                                                    |
|       | Keyphrase density: The focus keyphrase was found 6 times. This is great!                                                          |
| •     | Keyphrase in meta description: Keyphrase or synonym appear in the meta description. Well done!                                    |
| •     | Meta description length: Well done!                                                                                               |
| •     | Previously used keyphrase: You've not used this keyphrase before, very good.                                                      |
|       | Keyphrase in subheading: Your higher-level subheading reflects the topic of your copy. Good job!                                  |
|       | Image alt attributes: Good job!                                                                                                   |
|       | Keyphrase in title: The exact match of the keyphrase appears at the beginning of the SEO title. Good job!                         |
| •     | SEO title width: Good job!                                                                                                    |
|       | Keyohrase in slug: Great work!                                                                                                    |

# ผลลัพธ์ดูได้จากด้านบนของปลั๊กอิน

| 🙂 SEO 🙂 Readability < Social |  |
|------------------------------|--|
| ocus keyphrase 🔞             |  |
| ค่าธรรมเนียมการศึกษา         |  |

จากตัวอย่างยังมีข้อที่เราไม่สามารถทำให้ปรากฏไฟสีเขียวได้ในบางข้อ นั่นหมายความว่าเราไม่จำเป็นต้นทำให้ ปรากฏสีเขียวทั้งหมดทุกข้อ แต่ทำให้ปรากฏสีเขียวให้มากที่สุด

นอกจากนี้ Yoast ยังมีฟังชั่นการควบคุมรูปภาพ และ title เพื่อใช้ในการแชร์ไปยัง social media ให้แสดงผล ถูกต้องอีกด้วย โดยให้เราคลิกตรงสัญลักษณ์ social share ให้เราใส่ข้อมูลให้ครบตามรูปภาพด้านล่าง และ จุดสำคัญ ทุกบทความเราต้องมีรูปภาพ

| SEO 🙂                                                                                                    | Readabilit/ Social                                                                                                    |  |
|----------------------------------------------------------------------------------------------------|----------------------------------------------------------------------------------------------------|--|
| ebook                                                                                                    |                                                                                                    |  |
| Facebook p                                                                                                    | review                                                                                                    |  |
|                                                                                                    |                                                                                                    |  |
|                                                                                                    |                                                                                                    |  |
|                                                                                                    | Please select an image by clicking here                                                                                                    |  |
|                                                                                                    |                                                                                                    |  |
|                                                                                                    |                                                                                                    |  |
| ด่าธรรมเว                                                                                                    | นียมการศึกษา ระดับปริญญาตรี - Buriram Rajabhat                                                                                                    |  |
| TT                                                                                                    |                                                                                                    |  |
| Universi<br>มหาวิทยาลัยร                                                                                            | ity<br>ราชภัฏบุรีรัมย์ได้กำหนด ค่าธรรมเนียมการศึกษา ตามประกาศเรื่องกำหนดหลัก<br>แว้นการศึกษา ธะวันเรืองดาวอี และระวันเว็ตศึกษา วิวังว่าวิปนี้                                           |  |
| Universi<br>มหาวิทยาลัยร<br>เกณฑ์การเก็บ<br>www.BRU.A                                                               | ity<br>ราชภัฏบุรีรัมย์ได้กำหนด ค่าธรรมเนียมการศึกษา ตามประกาศเรื่องกำหนดหลัก<br>แง้นการศึกษา ระดับปริญญาตรี และระดับบัณฑิตศึกษา ไว้ดังต่อไปนี้<br>AC.TH                                 |  |
| Universi<br>มหาวิทยาลัยร<br>เกณฑ์การเก็บ<br>www.BRU.A                                                               | ity<br>ราชภัฏบุรีรับย์ได้กำหนด ค่าธรรมเนียมการศึกษา ตามประกาศเรื่องกำหนดหลัก<br>แง้นการศึกษา ระดับปริญญาตรี และระดับบัณฑ์ดศึกษา ไว้ดังต่อไปนี้<br>AC.TH                                 |  |
| Universi<br>มหาวิทยาลัยร<br>เกณฑ์การเก็บ<br>www.bRU.A<br>Facebook er                                                | ity<br>ราชภัฏบุรีรัมย์ได้กำหนด ค่าธรรมเนียมการศึกษา ตามประกาศเรื่องกำหนดหลัก<br>แง้นการศึกษา ระดับปริญญาดรี และระดับบัณฑิตศึกษา ไว้ดังต่อไปนี้<br>IC.TH<br>ditor                        |  |
| Universi<br>ມາາວົກຍາລັຍອ<br>ເກດແຫ່ກາຣເກັ້ນ<br>www.BRU.A<br>Facebook e<br>Facebook ima                               | ity<br>ราชภัฏบุรีรับยิได้กำหนด ค่าธรรมเนียมการศึกษา ตามประกาศเรื่องกำหนดหลัก<br>มเงินการศึกษา ระดับปริญญาตรี และระดับบัณฑิตศึกษา ไว้ดังต่อไปนี้<br>AC.TH<br>ditor<br>age 🕢              |  |
| Universi<br>มหาวิทยาลัย<br>เกณฑ์การเก็บ<br>www.BRU.A<br>Facebook er<br>Facebook ima<br>Upload ima                   | ity<br>ราชภัฏบุรีรับย์ได้กำหนด ค่าธรรมเนียมการศึกษา ตามประกาศเรื่องกำหนดหลัก<br>มงันการศึกษา ระดับปริญญาตรี และระดับบัณฑิตศึกษา ไว้ดังต่อไปนี้<br>AC.TH<br>ditor<br>age ?<br>เge        |  |
| Universi<br>ມາາວົນຍາລັຍອ<br>ເກດແຫ່ກາະເກັ້ນ<br>www.BRU.A<br>Facebook en<br>Facebook ima<br>Upload ima                | ity<br>ราชภัฏบุรีรัมยิได้กำหนด ค่าธรรมเนียมการศึกษา ตามประกาศเรื่องกำหนดหลัก<br>มเงินการศึกษา ระดับปริญญาตรี และระดับบัณฑิตศึกษา ไว้ดังต่อไปนี้<br>AC.TH<br>ditor<br>age 3<br>ge        |  |
| Universi<br>มหาวิทยาลัย<br>เกณฑ์การเก็บ<br>www.BRU.A<br>Facebook en<br>Facebook ima<br>Upload ima<br>Facebook title | ity<br>ราชภัฏบุริรัมย์ได้กำหนด ค่าธรรมเนียมการศึกษา ตามประกาศเรื่องกำหนดหลัก<br>มเงินการศึกษา ระดับปริญญาตรี และระดับบัณฑิตศึกษา ไว้ดังต่อไปนี้<br>kC.TH<br>ditor<br>age @<br>ge<br>e @ |  |
| Universi<br>มหาวิทยาลัย<br>เกณฑ์การเก็บ<br>WWW.BRU.A<br>Facebook en<br>Facebook ima<br>Facebook title               | ity<br>ราชภัฏบุรีรมย์ได้กำหนด ค่าธรรมเนียมการศึกษา ตามประกาศเรื่องกำหนดหลัก<br>มเงินการศึกษา ระดับปริญญาตรี และระดับบัณฑิตศึกษา ไว้ดังต่อไปนี้<br>AC.TH<br>ditor<br>age @<br>ge<br>e @  |  |

เมื่อทำทุกอย่างเสร็จเรียบร้อยแล้ว ลองไปทดสอบการแชร์ไปยัง Facebook ดูาภาพที่โชว์ เป็นภาพที่เรา ต้องการรึยัง หากบางครั้งภาพที่แชร์ไป ไม่แสดงภาพที่เราต้องการ เราอาจต้องไปเคลียร์แคช การจำรูปภาพบน Facebook สักเล็กน้อย ที่บทความนี้ได้ แชร์ลิงก์ใน Facebook แล้วรูปไม่ขึ้น แก้ปัญหาด้วย Facebook Debugger

#### ความหมายของ ปัญหา ต่างๆ ใน Yoast SEO

- Outbound links: No outbound links appear in this page.
   หมายความว่า บทความของเรา ไม่ได้ลิงค์ไปภายนอกเว็บไซต์เลย วิธีแก้ไขคือ ให้เราทำลิงค์ออกไปข้าง นอกเว็บไซต์เราบ้าง โดยเฉพาะอย่างยิ่ง เราต้องลิงค์ไปที่เว็บไซต์ ที่เกี่ยวข้องกับบทความของเรา
- internal links: No internal links appear in this page.
   หมายความว่า เราไม่มี Link ไปในหน้าอื่น ภายในเว็บไซต์ของเราเลยนั่นเอง วิธีแก้ไข ให้เราทำลิงค์ไป ภายในเว็บไซต์ของเรา ไปหน้าที่เกี่ยวข้องกับบทความของเรา
- Keyphrase in introduction: Your keyphrase or its synonyms do not appear in the first paragraph.

ไม่มี Keyword ใน ย่อหน้าแรกของบทความของเรา วิธีแก้ไขคื ให้เราเขียนย่อหน้าแรก ของบทความ เราใหม่ แล้วเติม Keyword ของเราเข้าไป

- Meta description length: No meta description has been specified. Search engines will display copy from the page instead. หมายความว่าเราไม่ได้ใส่ Meta Description ให้กับหน้าของเรา วิธีการใส่ Meta Descriptionให้เริ่ม จากการกดตรงนี้
- Keyphrase in meta description: The meta description has been specified, but it does not contain the keyphrase.

หลังจากที่เราใส่ Meta Description แล้ว เราอาจจะเจอปัญหานี้ ปัญหานี้ก็คือเราไม่มี Keyword อยู่ ใน Meta Description ของเราเลย ให้เราทำการ ใส่ Keyword ลงไปใน Meta Description ให้ เรียบร้อย

- Image alt attributes: No images appear on this page.
   ปัญหานี้ เป็นปัญหา Classic ปัญหาก็คือ Yoast บอกว่า เราไม่มีรูปในบทความของเรานั่นเอง
   วิธีแก้ไข ทำได้สองแบบ แบบแรก ให้เราใส่รูปภาพเข้าไปในบทความของเรา แบบที่สอง ให้เราไป Set Featured Image
- Text length: The text contains number words. This is far below the recommended minimum of 300 words.

ในข้อนี้ Yoast กำลังบอกเราว่า บทความของเรา มีจำนวน คำในบทความน้อยเกินไป วิธีแก้ไขคือ ให้ เราเพิ่มเนื้อหาของบทความของเราให้ยาวกว่านี้ แต่ในข้อนี้ Yoast มีปัญหาอยู่นิดนึง

• Keyphrase density: The focus keyphrase was found X times. That's way more than the recommended maximum of X times for a text of this length.

ในข้อนี้ เป็นข้อที่เราต้องแก้ไขโดยด่วนที่สุด เพราะ Yoast กำลังบอกว่า ในบทความของเรา มี Keyword มากเกินไป มันดูเหมือนว่า เราจงใจที่จะปั่น Keyword นั้นนั่นเอง วิธีแก้ไขคือ ให้เราลอง Rewrite บทความของเราใหม่ ให้ Keyword น้อยลง

 Keyphrase in title: Not all the words from your keyphrase "โอซาก้า" appear in the SEO title.

ปัญหาในข้อนี้ถือว่าสำคัญมาก คือ ไม่มี Keyword ของเรา (ในที่นี่คือ โอซาก้า) อยู่ในหัวข้อ หรือ SEO Title วิธีแก้ไขคือ ให้เราใส่หัวข้อของเราไปใน ชื่อเรื่อง และ SEO Title สำหรับ SEO Title ใส่ที่ เดียวกับ Meta Description แต่จะแตกต่างกันนิดหน่อย

- Previously used keyphrase: You've used this keyphrase once before
   ปัญหานี้หมายความว่า เราได้ทำ SEO โดยใช้ Keyword นี้ไปแล้วกับบทความอื่น วิธีแก้ไขคือ ให้เรา
   เปลี่ยน Keyword ที่เราใช้ทำ SEO กับบทความปัจจุบัน
- Image alt attributes: Images on this page do not have alt attributes that reflect the topic of your text.
   ความหมายคือ รูปภาพที่เราใส่ในบทความของเรา ไม่มี Keyword อยู่ใน Alt Text ของรูปภาพ วิธีการใส่ Alt Text ทำแบบนี้
- Keyphrase in title: The exact match of the keyphrase appears in the SEO title, but not at the beginning.

ปัญหานี้เกิดจากการที่ เรามี Keyword ใน SEO Title หรือ ในชื่อของหน้าแล้ว แต่ Keyword ของ เรา ไม่ได้อยู่ที่ตำแหน่งแรกของ SEO Title หรือ ชื่อของหน้า เราสามารถแก้ไขได้โดย เขียน SEO Title ใหม่ ให้ Keyword ของเรา อยู่ที่ด้านหน้าสุดของ Title

- SEO title width: The SEO title is too short.
   หมายความว่า SEO Title ของเราสั้นเกินไป ให้เราพิมพ์ SEO Title ของเราให้ยาวจนเขียว ใน Snippet Preview
- Keyphrase in slug: (Part of) your keyphrase does not appear in the slug. ปัญหา ไม่มี Keyword ใน Slug หรือ URL
- Keyphrase in subheading: Use more keyphrases or synonyms in your higher-level subheadings! กรณีนี้จะเกิดก็ต่อเมื่อ บทความของเรามีการแบ่งหัวข้อย่อยภายใน Yoast บอกว่า เราต้องใส่ Keyword ในหัวข้อย่อยอย่างน้อย 1 หัวข้อ

#### สร้าง Traffic ให้เว็บไซต์

หลังจากเสร็จสิ้นขั้นตอนในการเขียนเนื้อหาหรือบทความแล้วสิ่งที่เราจำเป็นต้องทำอย่างยิ่งคือ การสร้าง traffic พาคนมายังเว็บไซต์ของเรา เมื่อเราเขียนบทความเสร็จ ทุกอย่างยังนิ่งสนิท ไม่มีใครเห็นบทความของ เราแน่นอน สิ่งที่เราต้องทำเป็นลำดับต่อไปคือการสร้าง traffic พาคนเข้ามาเว็บของเราให้ได้ แต่ละคนย่อมมี วิธีการสร้าง traffic แตกต่างกันไป

แปะลิงค์โพสต์ไปที่ Facebook fan page แปะลิงค์โพสต์ไปที่ Facebook ส่วนตัว แปะลิงค์โพสต์ไปที่ช่อง Youtube แปะลิงค์โพสต์ไปที่ Twitter และ โซเชียลมีเดียที่มีอยู่ในมือ

เป้าหมายของทุกคนที่แชร์ลิงค์บทความจากเว็บตัวเองมาบน Facebook คืออยากให้คนเห็น อยากให้คนอ่าน บทความของเรา เพื่อสร้าง traffic กลับไปยังเว็บไซต์ แต่สิ่งแรกที่จะทำให้คนหยุดคลิกอ่านบทความของเรา คือ รูปภาพหน้าปกมันต้องสวย (featured image) นั้นหมายความว่าเราต้องตั้งค่ารูปภาพหน้าปกของเรา ให้ แสดงผลอย่างถูกต้องบน Facebook ด้วย

## แปะลิงค์โพสต์ไปที่ Facebook Group

สิ่งที่แนะนำเลย คือทุกธุรกิจ ทุกวงการ จะมี Facebook group ถ้าเป็นไปได้ให้เราไปขอเข้าร่วมกลุ่มบน Facebook ที่เกี่ยวข้องกับธุรกิจ หรือสินค้าของเรา ให้มากที่สุด แต่เราอย่าไปโพสต์ขายของแบบไม่ดูตาม้า ตาเรือ บนกลุ่มเหล่านั้น

สิ่งที่เราจะทำได้คือ สังเกตว่าผู้คนในกลุ่มเหล่านั้นเขามีปัญหาอะไรกัน ในทุกวงการจะมีคำถามของมือใหม่เสมอ เช่น ในวงการทำเว็บไซต์ของ คนที่เป็นมือใหม่ก็จะมีคำถามพื้นฐาน ประมาณว่า จดโดเมนเช่าโฮสที่ไหนดี? จด โดเมนอย่างไร? วิธี backup เว็บทำยังไง? ฯลฯ ให้เราเขียนบทความตอบปัญหาเหล่านี้เก็บไว้บนเว็บของเรา

รอจังหวะให้มีคนถามแล้วเราค่อยเอาลิงค์บทความที่เราเขียนไว้ไปแปะ ทุกครั้งที่เราแปะลิงค์ คนอื่นๆ ในกลุ่ม เรานั้นก็จะมองเห็นโพสต์ของเราด้วย อาจจะมีคนอยากรู้คำตอบนี้พอดี เขาก็อาจจะคลิกลิงค์เพื่อเข้ามาดูข้อมูล บนเว็บไซต์ของเราก็ได้ แต่เราอย่าไปพยายามขายของตรงๆ บนกลุ่มพวกนี้นะ ไม่อย่างนั้นเราอาจจะถูกแบน ออกจากกลุ่มก็เป็นได้

### ลงโฆษณาบน Facebook หรือที่เรียกว่าการโปรโมทโพสต์

3 วิธีสร้าง traffic ก่อนหน้านี้คือการสร้าง traffic แบบไม่ใช้เงิน แต่อาจต้องลงแรงซักนิดนึง คราวนี้หากเรา อยากเร่งให้เว็บเรามีคนเข้ามาดูมากขึ้น เราก็อาจต้องลงโฆษณาบน Facebook ช่วย สำหรับผู้เริ่มต้นอาจต้อง ศึกษาวิธีการลงโฆษณากันสักนิดนึงนะ ว่าทาง Facebook เขามีกฏเกณฑ์ในการลงโฆษณาอย่างไรบ้าง อาจจะ ลองเข้าไปศึกษาวิธีการลงโฆษณาได้ที่นี่ >> Facebook ads guide

#### หาเว็บหรือเพจพันธมิตร ช่วยทำ backlink

เว็บที่ดีต้องมีการถูกพูดถึงจากเว็บอื่นๆ ด้วย หมายความว่า มีเว็บอื่นๆ เขียนข้อมูลแล้วเขาพูดถึงข้อมูล บางอย่างบนเว็บของเราแล้วใส่ลิงค์กลับมาที่เว็บของเรา แบบนี้เราเรียกว่า Backlink เราจะได้คะแนนตรงส่วน นี้สูง หากเว็บหรือเพจที่ส่ง backlink เป็นเว็บใหญ่หรือมีผู้ติดตามมาก

#### สร้าง backlink

จะดีที่สุดหากเรารู้จักผู้สร้างเว็บหรือเจ้าของเพจเหล่านั้น อาจจะแจ้งเขาไปว่าถ้าพูดเรื่องนี้ทำ backlink มาหา เราหน่อยนะ แล้วเดี๋ยวถ้าเรามีบทความที่เกี่ยวข้องกับเว็บคุณ เราจะทำ backlink กลับไปหา หรือภาษาใน วงการเขาจะเรียกว่า การแลกลิงค์ นั้นเอง

Google จะให้คะแนนเฉพาะ backlink ที่ส่งกลับมาจากเว็บที่มีคุณภาพเท่านั้นนะ เราจะทำ backlink จาก เว็บหลอกๆ ที่เราแอบไปสร้างขึ้นเองไม่ได้แล้ว Google เขาฉลาดกว่าเรามาก ดีไม่ดีเราอาจจะถูกลงโทษ ลด อันดับลงอีกด้วย

นอกจากเราจะหาวิธีสร้าง traffic พาคนเข้าเว็บตามวิธีที่ได้แนะนำมาทั้งหมด ขั้นตอนต่อไปสำหรับ การทำ seo ที่เราต้องทำ คือการเอาเว็บของเราไปลงทะเบียนกับ Google search console และส่ง site map ไปให้ Google วิธีดังกล่าวจะเป็นการช่วยเร่งให้ Google bot เข้ามาเก็บข้อมูลบนเว็บของเราได้เร็วขึ้น

#### จะตรวจสอบความก้าวหน้าของการทำ SEO ยังไง? และต้องรอนานแค่ไหน?

วิธีตรวจสอบง่ายๆ ให้คุณเปิด Chrome ขึ้นมา แล้วเข้าโหมด Incognito (เนื่องจากโหมดปกติ Google จะ พยายามดึงเว็บที่เราเข้าบ่อยๆ เช่น เว็บเราเอง ขึ้นมาเป็นอันดับต้นๆ ซึ่งทำให้เราเห็นผลการค้นหาไม่ตรงกับ ผู้ใช้ส่วนใหญ่) ลองใส่ Keyword ที่คิดว่าผู้ใช้จะค้นหาแล้วดูว่าเว็บไซต์เราอยู่อันดับที่เท่าไหร่ (ถ้าเปิดไป 2-3 หน้าแล้วยังไม่เจอก็พอแล้ว ต้องเริ่มทำ SEO คำนี้ได้แล้ว)

## Q: ถ้าลองทำ SEO บนเว็บไซต์แล้ว กว่าจะเห็นผลต้องรอนานแค่ไหน?

A: หลายคนคาดหวังว่าพอทำ SEO ปรับเว็บวันนี้ พรุ่งนี้อันดับเว็บเราต้องขึ้น!!! ผมบอกก่อนเลยว่ามันไม่ได้เร็ว ขนาดนั้น! ก็มีวิธีบางอย่างที่เร่งให้ Google ทำงานเร็วขึ้นได้บ้างเล็กน้อย โดยทั่วไปกว่าการเปลี่ยนแปลงจะเห็น ผลก็ยังเป็นเดือนอยู่ดี

## Q: ปรับเดือนนี้ เดือนหน้าถึงจะเห็นผล!? กว่าจะทำเสร็จไม่เป็นปีเลยหรอ?

A: ผมแนะนำให้ทำ SEO อย่างต่อเนื่องไม่ต้องหยุดรอ ทั้งเขียน Content, ปรับโครงสร้าง, เพิ่มความเร็ว โป รโมทเว็บ ค่อยๆ ทำสิ่งเหล่านี้ให้ได้มากที่สุดที่คุณทำได้ แล้วคะแนนและอันดับใน Google ของคุณจะค่อยๆ เพิ่มขึ้นอย่างต่อเนื่องเอง และอย่าลืมว่า SEO เป็นเรื่องของการแข่งขันกัน ถึงแม้เว็บจะขึ้นอันดับ 1 แล้วถ้าหยุด ทำ SEO ก็อาจถูกอันดับ 2 แซงขึ้นมาได้ง่ายๆ (ตกมาอันดับ 2 Traffic คำนี้หายไปครึ่งนึงเลยนะ)